# A2 VolP 网关使用手册 V1.0.90.16

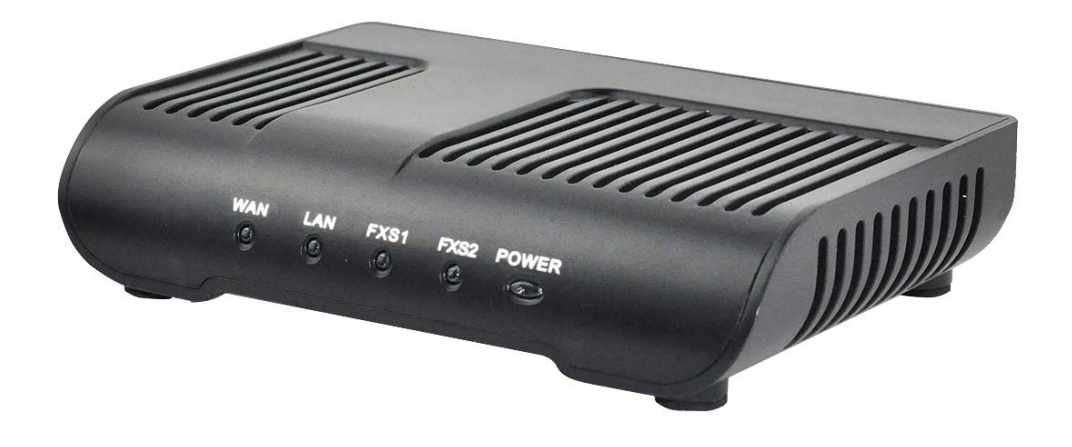

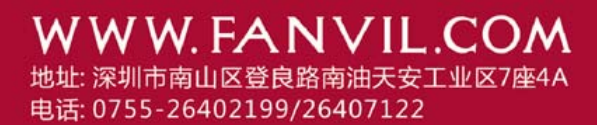

# 安全需知

- 请使用产品指定的电源适配器。若因特殊情况需使用其它厂商提供之电源适 配器时,请确认所提供的电压与电流符合本产品的规定,同时建议使用通过 安全认证的产品,否则可能因此导致火灾或触电。在使用本产品时,请勿损 伤电源线,将其强行扭曲、伸展拉取和捆扎,也不可将其压在重物之下或夹 在物品之间,否则可能造成电源线破损,因而导致火灾或触电。
- 在使用前请确认所处环境之温度与湿度符合本产品的工作所需。(自冷气房中 移动本产品至自然温度下,可能会造成本产品表面或内部组件产生凝结水汽, 请待本产品自然干燥后再开启电源使用。)
- 非技术服务人员切勿自行拆卸或修理,否则修理不当或故障可能引起触电、 起火等,从而导致伤害事故,同时也会造成您的产品保修失效。
- 请勿将手指、大头针、铁丝等金属物品、异物放进通风口和缝隙内。可能会 造成电流通过金属或异物,因而引起触电,并导致伤害事故,若产品内落进 异物或类似物体应停止使用。
- 请勿将包装用塑料袋丢弃或存放在幼童拿得到的地方,若幼童用其套住头部, 可能发生鼻部和口部阻塞,因而导致窒息。
- 6. 请以正常的使用方法与使用姿势操作本产品,长时间以不良的姿势使用本产 品可能会影响您的健康。
- 7. 请依照本说明书指示方法使用,否则可能因此导致本产品受损。

| 1. 欢迎使用A2 两口网关    |
|-------------------|
| 1 1 产品句装内容 4      |
|                   |
| 2. 队员 AZ 网口网天     |
| 2.1. A2 两口网关正面    |
| 2.2. 指示灯标志说明5     |
| 2.3. 连接口说明6       |
| 3. 开始使用           |
| 3.1. 连接电源与网络7     |
| 3.1.1. 连接网络       |
| 3.1.2. 连接电源       |
| 4. A2 两口网关电话基本操作8 |
| 4.1. 呼叫转移         |
| 4.2. 通话保留         |
| 5. 页面设定           |
| 5.1. 设定方法         |
| 5.1.1. 设定方法       |
| 5.1.2. 预设密码       |

# 目录

| 5.2. 利用浏览器设定            | 9  |
|-------------------------|----|
| 5.3. WEB页面功能解说          | 10 |
| 5.3.1 BASIC             | 10 |
| 5.3.1.1 Status          |    |
| 5.3.1.2. Wizard         | 11 |
| 5.3.2. Network          | 13 |
| 5. 3. 2. 1. WAN         | 13 |
| 5.3.2.2. LAN Config     | 15 |
| 5.3.2.3. Qos Config     |    |
| 5.3.2.4. Service Port   |    |
| 5. 3. 2. 5. DHCP SERVER |    |
| 5. 3. 2. 6. NTP         |    |
| 5.3.3. VOIP             |    |
| 5.3.3.1. SIP Config     |    |
| 5.3.3.2. Stun Config    |    |
| 5.3.3.3. DIAL PEER      |    |
| 5.3.4. Phone            |    |
| 5.3.4.1. DSP Config     |    |
| 5.3.4.2. Call Service   |    |
| 5.3.4.3. Digital Map    |    |
| 5.3.5. Maintenance      |    |
| 5.3.5.1. Auto Provision |    |
| 5.3.5.2. Syslog Config  |    |
| 5.3.5.3. Config Setting |    |
| 5.3.5.4. Update         |    |
| 5.3.5.5. Account Config |    |
| 5.3.5.6. Reboot         |    |
| 5.3.6. Security         |    |
| 5.3.6.1. MMI Filter     |    |
| 5.3.6.2. Firewall       | 39 |
| 5.3.6.3. NAT Config     | 40 |
| 5.3.6.4. VPN Config     |    |
| 5.3.7. Logout           |    |
| 6. 附录                   | 45 |
| 6.1. 规格                 | 45 |
| 6.1.1. 硬件规格             |    |
| 6.1.2. 语音特性             | 45 |
| 6.1.3. 网络特性             |    |
| 6.1.4. 管理和维护            |    |
| 6.2. A2 两口网关特别适合        | 46 |
| 6.3. 常见问题的处理            |    |

# 1. 欢迎使用 A2 两口网关

# 1.1. 产品包装内容

请检查您的产品包装,包含以下项目:

- 1. A2两口网关一台
- 2. 网线一组
- 3. 电源适配器一组
- 注意:若使用非A2两口网关所附赠的电源适配器,将可能对A2两口网关造成损坏 或其它的伤害。电源适配器的规格因出货地区不同或有区别,若产品提供的 电源适配器无法在当地使用,请咨询您当地的经销商。
- 4. 使用者手册

# 2. 认识 A2 两口网关

A2两口网关是基于IP 的语音媒体接入设备,是专为运营商、企业、小区住 宅用户等提供VoIP 解决方案中的网络设备。A2两口网关将模拟语音转化为IP网 络上传输的信息,从而利用IP 网络传输语音。它完全遵循SIP协议标准,可以与 市场上大多数其它的SIP终端设备和服务器端兼容。

该网关发挥着将Internet 网络(不管是公网还是私网)与公用电话网络连接起来的桥梁作用。它提供2个FXS 模拟语音接口,用来做普通小网关或企业小交换机(PBX)。

本网关采用最先进的语音处理技术,如先进的语音压缩标准、回音消除、动态语音侦测、静音检测等,保证Quality of Service (QoS),语音质量媲美普通 PSTN电话。

除此之外,A2两口网关还集成了小型路由器功能。通过网关自带的WEB 配置 页面,简单配置网络参数,可以实现多台计算机及网络设备的宽带接入,非常适 合小型办公室及家庭用户。

由于本网关具备丰富的功能与详尽的设定选项,在您享受自由自在没有压力 的通话之前,请先认识您的A2两口网关。

# 2.1. A2 两口网关正面

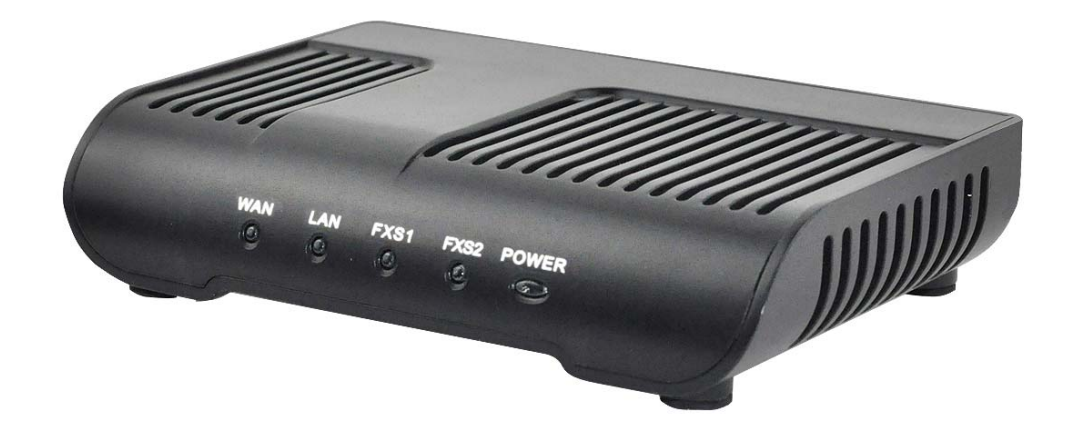

# 2.2. 指示灯标志说明

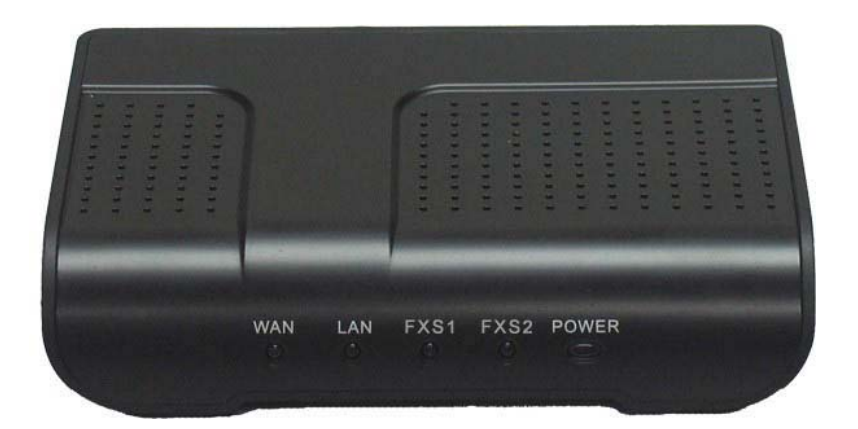

| 名称    | 含义           | 描述                           |
|-------|--------------|------------------------------|
| POWER | 电源指示灯        | 指示灯常亮,已通电,可以开始使用 A2 两口网关。    |
| FXS1  | FXS1 对应的端口 1 | 显示 FXS1 对应的端口 1 下的设备的使用状态,不接 |
|       | 下电话工作状态灯     | 设备或挂机:灭; 摘机之后处于工作状态: 常亮      |
| FXS2  | FXS2 对应的端口 2 | 显示FXS2对应的端口2下的设备的使用状态,不接设    |
|       | 下电话工作状态灯     | 备或挂机:灭; 摘机之后处于工作状态: 常亮       |
| WAN   | WAN 网络接口灯    | 指示灯亮: WAN 口连接了网络。闪烁: 有数据传输。  |
| LAN   | LAN 网络接口灯    | 指示灯亮: LAN 口连接了网络。闪烁: 有数据传输。  |

# 2.3. 连接口说明

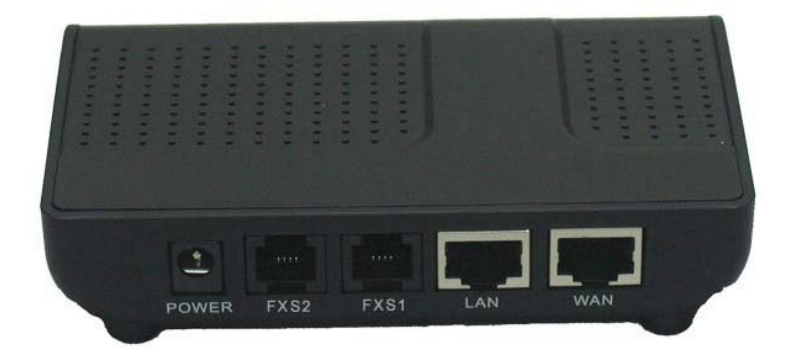

| 名称    | 含义     | 描述                       |
|-------|--------|--------------------------|
| POWER | 电源接口   | 输出:12VDC, 500mA。         |
| FXS2  | FXS2接口 | 接普通电话机或交换机进线。            |
| FXS1  | FXS1接口 | 接普通电话机或交换机进线。            |
| LAN   | 网络接口   | 10/100M 自适应 连接 PC。       |
| WAN   | 网络接口   | 10/100M 自适应 连接互联网的RJ45口。 |

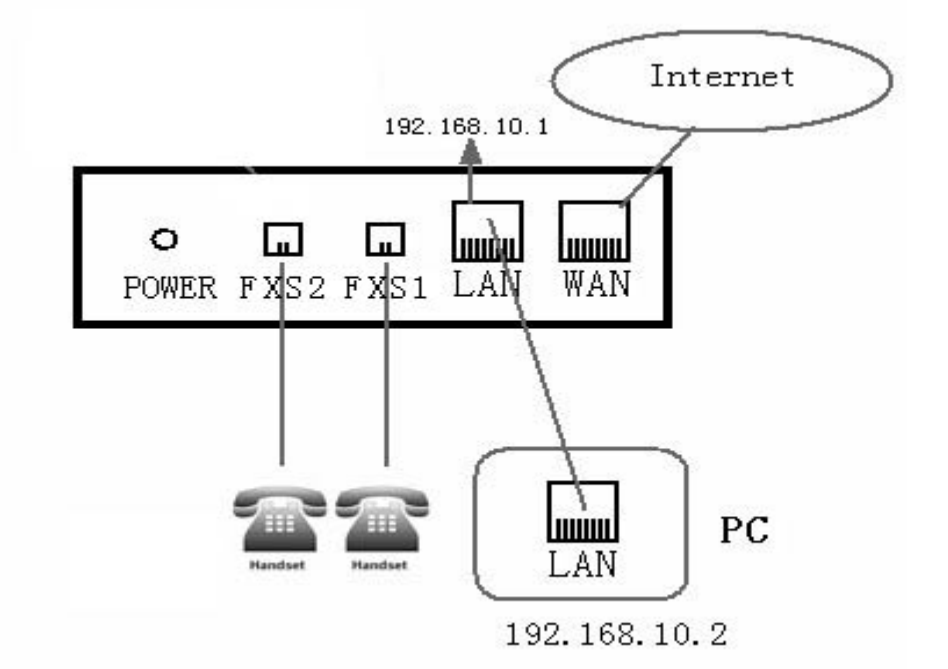

A2两口网关本身带有两个网络接口:WAN口和LAN口,您可利用网络接头插到WAN口或者LAN口。在插入电源之前请仔细阅读本手册之"安全须知"。

# 3. 开始使用

在您开始使用A2两口网关前,请进行以下的安装:

# 3.1. 连接电源与网络

### 3.1.1. 连接网络

在进行此步骤前,请确认您的环境已经具备宽带上网能力。

1. 有宽带路由器(Broadband Router)

将网络线一端连接到A2两口网关的WAN口,另一端连接到您的宽带路由器的 LAN端口,这样即完成网络硬件的连接。在多数的情况下,您必须将您的A2两口 网关的网络设定为DHCP模式。详细的设定方法请参阅 5.页面设定。

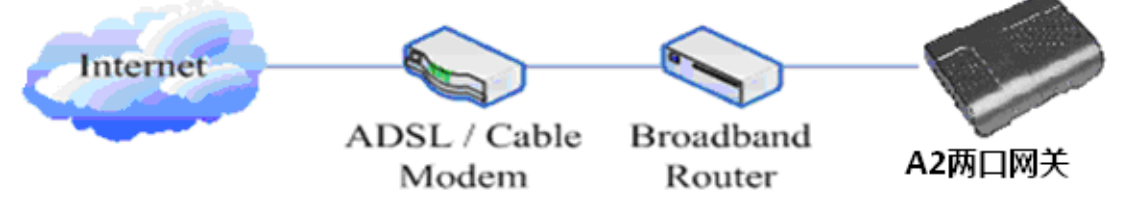

2. 无宽带路由器

将网络线一端连接到A2两口网关的WAN口,另一端连接到您的宽带调制解调器的LAN端口,这样即完成网络硬件的连接。在多数的情况下,若您使用的是电视电缆宽带,您必须将您的A2两口网关的网络设定为DHCP模式:若您使用的是ADSL,您必须将您的A2两口网关的网络设定为PPPoE模式。详细的设定方法请参阅 5.页面设定。

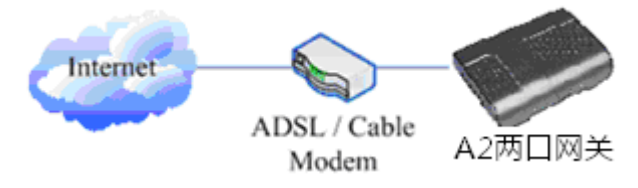

3. as a broadband router

A2两口网关本身即具备宽带路由的能力,只要将A2两口网关的WAN端口适当 连接上宽带调制解调器,并将您的计算机或其它具备上网设备连接到A2两口网关 的LAN端口,即可利用A2两口网关的宽带路由能力连接因特网。详细的设定方法 请参阅 5.页面设定。

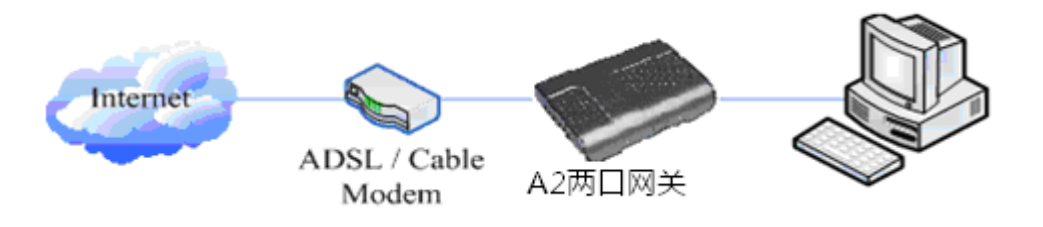

### 3.1.2. 连接电源

在进行此步骤前,请确认您的电源接头与A2两口网关的电源插座吻合,同时电压与电流也符合A2两口网关工作所需。

- 1. 把变压器DC口连接到A2两口网关背面的POWER插口
- 2. 把变压器的交流插头接到电源插座,A2两口网关进行开机。
- 此时您的所有指示灯(除了POWER指示灯)会一起闪烁。开机完成后,您会听 到啪的声音,然后指示灯会依照您现在的配置亮起相应的灯。(若您的指示灯 不正常,则需要进一步设定您的网络联机模式)
- 4. 如果网关登陆上server,此时,您便可开始拨打电话。

# 4. A2 两口网关电话基本操作

由于 A2 两口网关有两个 FXS 接口,并且这两个接口互相独立,所以 FXS1 和 FXS2 下的话机操作步骤是一样的,并且两个端口下的话机可以作为两个独立的电话同时使用。下面所讲的操作步骤对于 FXS1 和 FXS2 下的话机都适用。

# 4.1. 呼叫转移

■ Blind Transfer:

在有一路通话中,按下FLASH(闪断)键,输入【\*】加要转移的号码并且按下 【#】键,确认后,即可将目前的通话转接给第三方。(要使用此功能,您必须 启用网关的Call Waiting和Call Transfer功能)

Attended Transfer:

在有一路通话中,按下FLASH(闪断)键,输入要转移的号码等待接通后,直接 挂机,即可转移成功。(要使用此功能,您必须启用网关的Call Waiting和Call Transfer功能)

注: 1、呼叫转移必须在两路通话中有一路是空闲的情况下才可操作;

- 2、网关(转移方)和话机 A 建立通话, 网关和话机 C 再建立通话, 话机 A 挂机, 这时候网关还可以发起转移。
- 3、您的网络电话话务服务厂商需支持(RFC3515),此功能才能正常运作。

# 4.2. 通话保留

● 通话保留并拨出

在有一路通话时,您可以按 FLASH(闪断)键后输入要拨打的第三方号码并按 【#】键确认,可在保留目前通话的状态下与第三方通话。若再按一次 FLASH(闪 断)键,则可切换回来。您只能和其中的一方通话,被保留的一方的无法听到您 的对话,也无法和您通话(要使用此功能,您必须启用网关的Call Waiting功能)。 在通话中如果您按下【\*】的操作,则将进入三方通话模式(实现三方通话模式 您必须启动网关Three Way Call功能)。

#### ● 通话保留并接受插拨

在正常通话中,有第三方拨入,听筒会传来嘟~嘟~提示,可利用 FLASH(闪断)键接受插拨。若再按一次此键,则可切换回来。您同时只能对一方通话,被保留的一方的无法听到您的对话,也无法对您发话。(要使用此功能,您必须启用网关的Call Waiting功能)

# 5. 页面设定

# 5.1. 设定方法

# 5.1.1. 设定方法

A2两口网关提供两种不同的设定方式给予不同习惯的使用者:

- 利用浏览器设定:熟悉计算机操作的使用者。(推荐使用)
- 利用telnet工具:命令行使用者。

# 5.1.2. 预设密码

对于网关的浏览器设定和命令行的设定可以分为两种模式:使用者模式与管理者模式,管理者模式下可以查看并修改所有的选项,而使用者模式下只能查看不能修改有关 SIP、advance SIP 以及服务器的地址和端口。当网关出现输入密码提示时,输入不同的信息将进入不同的模式:

- 使用者模式:
  - ◆ 用户名: guest
  - ◆ 密码: guest
- 管理者模式:
  - ◆ 用户名: admin
  - ◆ 密码: admin

# 5.2. 利用浏览器设定

当A2两口网关与您的计算机都成功连上网络时,在Internet Explorer上输入网关WAN口的IP地址(网关的IP地址可以通过拨打#\*111键查询获得) http://xxx.xxx.xxx.xxx/,(如果网关配置web登录端口为非80标准端口,则需 要输入http://xxx.xxx.xxx.xxx.xxx/,否则会显示找不到服务器)即可看到 网页管理接口的登录画面(如下图)。输入用户名和密码并点选【Logon】按钮 即可进入设定画面。

| Username: |
|-----------|
| Password: |
| Logon     |

# 5.3. WEB 页面功能解说

# 5.3.1 BASIC

# 5.3.1.1 Status

| BASIC                                       |                                           |                  |            |              |                   |
|---------------------------------------------|-------------------------------------------|------------------|------------|--------------|-------------------|
| STATUS WIZARD                               |                                           |                  |            |              |                   |
| Network                                     |                                           |                  |            |              |                   |
| WAN                                         |                                           |                  | LAN        |              |                   |
| Connect Mode                                | DHCP                                      |                  | IP Address |              | 192.168.10.1      |
| MAC Address                                 | 00:a8                                     | :59:c3:42:9a     | DHCP Serve | er           | ON                |
| IP Address                                  | 192.1                                     | 68.1.17          |            |              |                   |
| Gateway                                     | 192.1                                     | 68.1.1           |            |              |                   |
| Phone Number                                |                                           |                  |            |              |                   |
| SIP LINE 1                                  | @ :50                                     | 60               |            | Unapplied    |                   |
| SIP LINE 2                                  | @ :5060                                   |                  |            | Unapplied    |                   |
| Version: VOIP Gateway V1.0.57.16 Sep 9 2010 |                                           |                  |            |              |                   |
| Status                                      |                                           |                  |            |              |                   |
| 字段名称                                        | 说明                                        |                  |            |              |                   |
|                                             |                                           | 显示了网关的当前WA       | N、LAN配     | 置:包括         | WAN IP获得方式(静态、    |
| Network                                     |                                           | DHCP、PPPoE) 和IP, | MAC地址      | ,预设网         | ]关IP地址, LAN IP地址, |
|                                             |                                           | LAN DHCP服务器开启    | 状态。        |              |                   |
| Phone Number                                | e Number 显示了网关当前SIP1和SIP2注册账号对应的电话号码页面最下方 |                  |            | 一应的电话号码页面最下方 |                   |
|                                             |                                           | 显示的是A2两口网关       | 版本号及       | 发布日期         | 0                 |

# 5.3.1.2. Wizard

| BASIC             |                            |                                        |  |
|-------------------|----------------------------|----------------------------------------|--|
| STATUS WIZARD     |                            |                                        |  |
| Network Mode Se   | lect                       |                                        |  |
| Static IP MODE    | 0                          |                                        |  |
| DHCP MODE         | 0                          |                                        |  |
| PPPOE MODE        | BACK                       | NEXT                                   |  |
|                   |                            |                                        |  |
|                   |                            | Wizard Config                          |  |
| 字段名称              |                            | 说明                                     |  |
| Static IP MODE    |                            |                                        |  |
| DHCP MODE         | 0                          |                                        |  |
| PPPoE MODE        | $\odot$                    |                                        |  |
| 网关的网络联机产          | 7式。请                       | 情依实际的网络环境,洗择适当的网络模式。此网关提供三种网           |  |
| 终联机方式,            | / 1                        |                                        |  |
| • Static IP M     | DF.                        | 艺你的 TSD 昭冬商垾伳你固宁的 TD 抽扯。你可以选择此顶日       |  |
| ● Static II MC    |                            |                                        |  |
| 选择后,您业            | }须琪/                       | 、Static表格中的: 靜态IP地址 / 于网推码 / 网天 / 主域名系 |  |
| 统 等相关资料           | 料。若                        | 您不知道这些信息,请向您的 ISP 服务商或网管人员请求协助。        |  |
| • DHCP MODE :     | 在此椁                        | 莫式下,网络相关的信息将自动向 DHCP 服务器取得,您不需要        |  |
| 手动输入这些            | 4字段。                       |                                        |  |
| • PPPoF MODF.     | 选择止                        | V模式时, 你必须要输入 ADSI 的联机帐号与率码,            |  |
| 你 小 可 凹 会 去 5 3   | 201平戸<br>91W               | AN Config 柏油设定位的网络                     |  |
| 芯也可以参考5.5.        | , <b>2, 1</b> W.           |                                        |  |
| 选甲静态IP模式,         | 「「「」」                      | 【NEXI】                                 |  |
| 并浏览配置项。点          | ā击【B                       | ACK】返回到上个页面。                           |  |
| Static IP Set     |                            |                                        |  |
| Static IP Address | 192.168                    | 1.178                                  |  |
| Netmask           | nask 255.255.255.0         |                                        |  |
| Gateway           | 192.168                    | 1.1                                    |  |
| DNS Domain        |                            | 105.00                                 |  |
| Alter DNS         | Primary DNS 202.106.195.68 |                                        |  |
| Static IP Addr    | 202.30.1                   | 违输λ你抽分配的 ID 抽址                         |  |
| Netmask           | 000                        | 请输入您被分配的子网 体码                          |  |
| Gateway           |                            | 请输入您被分配的新设网关地址。                        |  |
| Gateway           |                            | 设定DNS 域名后缀。当用户输入域名地址用DNS无法解析时.网        |  |
| DNS Domain        |                            | 关将此域名加在域名地址后再去解析。                      |  |
| Primary DNS       | 3                          | 请输入您的主DNS服务器地址。                        |  |
| Alter DNS         |                            | 请输入您的备用DNS服务器地址。                       |  |

| Display Name                                                                                                    | 方位                                                                                                    |                                                                                                    |  |  |
|----------------------------------------------------------------------------------------------------|----------------------------------------------------------------------------------------------------|----------------------------------------------------------------------------------------------------|--|--|
| Server Address                                                                                                    | 192.168                                                                                                    | .1.2                                                                                                    |  |  |
| Server Port                                                                                                    | 5060                                                                                                    |                                                                                                    |  |  |
| User Name                                                                                                    | 4240                                                                                                    |                                                                                                    |  |  |
| Password                                                                                                    | ****                                                                                                    |                                                                                                    |  |  |
| Phone Number                                                                                                    | 4240                                                                                                    |                                                                                                    |  |  |
| Enable Register                                                                                                    |                                                                                                    |                                                                                                    |  |  |
| Display Name                                                                                                    | ۵                                                                                                    | 配置显示姓名, 能够做主叫时在被叫方(没有给主叫方命名)                                                                                                    |  |  |
| bibpitaj nam                                                                                                    | 0                                                                                                    |                                                                                                    |  |  |
|                                                                                                    |                                                                                                    | 底显示此配直 <b>参</b> 敛,兀 <b>许央</b> 乂子 <b></b> 切制八;                                                                                                    |  |  |
| Server Addres                                                                                                    | SS                                                                                                    | 配置SIP注册服务器地址,支持域名形式的地址。                                                                                                    |  |  |
| Server Port                                                                                                    | ,                                                                                                    | 配置SIP注册服务器信令端口。                                                                                                    |  |  |
| User Name                                                                                                    |                                                                                                    | 配置SIP注册的账号。                                                                                                    |  |  |
| Password                                                                                                    |                                                                                                    | 配置SIP注册账号的密码。                                                                                                    |  |  |
| Phone Number                                                                                                    | r                                                                                                    | 配置注册到SIP服务器的号码。                                                                                                    |  |  |
| Enable Regist                                                                                                    | er                                                                                                    | 配置允许/禁止注册;                                                                                                    |  |  |
| WAN                                                                                                    |                                                                                                    |                                                                                                    |  |  |
| Connect Mode                                                                                                    | STATIC                                                                                                    |                                                                                                    |  |  |
| Static IP Address                                                                                                    | 192.168                                                                                                    | 3.1.178                                                                                                    |  |  |
| Gateway                                                                                                    | 192.168                                                                                                    | 3.1.1                                                                                                    |  |  |
|                                                                                                    |                                                                                                    |                                                                                                    |  |  |
| SIP                                                                                                    |                                                                                                    |                                                                                                    |  |  |
| Register Server                                                                                                    | 192.168                                                                                                    | 0.1.2                                                                                                    |  |  |
|                                                                                                    |                                                                                                    |                                                                                                    |  |  |
| User Name                                                                                                    | 4240                                                                                                    |                                                                                                    |  |  |
| User Name<br>PhoneNumber                                                                                                    | 4240<br>4240                                                                                                    |                                                                                                    |  |  |
| User Name<br>PhoneNumber<br>Register                                                                                                    | 4240<br>4240<br>ON                                                                                                    |                                                                                                    |  |  |
| User Name<br>PhoneNumber<br>Register                                                                                                    | 4240<br>4240<br>ON<br>BACK                                                                                                    | Finish                                                                                                    |  |  |
| User Name<br>PhoneNumber<br>Register<br>显示你手动配置的                                                                                                    | 4240<br>4240<br>ON<br>BACK                                                                                                    | Finish<br>言息。                                                                                                    |  |  |
| User Name<br>PhoneNumber<br>Register<br>显示你手动配置的<br>选中DHCP模式,点                                                                                                    | 4240<br>4240<br>ON<br>BACK<br>订详细信<br>击【NE2                                                                                                    | <b>Finish</b><br>言息。<br>KT】就可以简单SIP参数(默认为1线)并浏览配置项。点击【BACK】                                                                                                    |  |  |
| User Name<br>PhoneNumber<br>Register<br>显示你手动配置的<br>选中DHCP模式,点<br>返回到上个页面,                                                                                           | 4240<br>4240<br>ON<br>BACK<br>订详细信<br>击【NEX<br>具体搏                                                                                                    | <b>Finish</b><br>言息。<br>KT】就可以简单SIP参数(默认为1线)并浏览配置项。点击【BACK】<br>操作同静态IP模式。                                                                                                    |  |  |
| User Name<br>PhoneNumber<br>Register<br>显示你手动配置的<br>选中DHCP模式,点<br>返回到上个页面,<br>选中PPPoF模式                                                                              | 4240<br>4240<br>ON<br>D详细信<br>击【NE2<br>具体携                                                                                                    | Finish<br>言息。<br>KT】就可以简单SIP参数(默认为1线)并浏览配置项。点击【BACK】<br>操作同静态IP模式。<br>FXT】就可以简单配置联机账号与密码以及SIP参数(默认为1线)                                                                                                    |  |  |
| User Name<br>PhoneNumber<br>Register<br>显示你手动配置的<br>选中DHCP模式,点<br>返回到上个页面,<br>选中PPPoE模式,;                                                                            | 4240<br>4240<br>ON<br>BACK<br>可详细信<br>击【NE2<br>具体搏<br>点击【N                                                                                                    | Finish<br>言息。<br>KT】就可以简单SIP参数(默认为1线)并浏览配置项。点击【BACK】<br>操作同静态IP模式。<br>EXT】就可以简单配置联机账号与密码以及SIP参数(默认为1线)                                                                                                    |  |  |
| User Name<br>PhoneNumber<br>Register<br>显示你手动配置的<br>选中DHCP模式,点<br>返回到上个页面,<br>选中PPPoE模式,只<br>并浏览配置项。点                                                                | 4240<br>4240<br>ON<br>BACK<br>击【NE2<br>具体搏<br>点击【N<br>〔击【B                                                                                                    | Finish<br>言息。<br>KT】就可以简单SIP参数(默认为1线)并浏览配置项。点击【BACK】<br>操作同静态IP模式。<br>EXT】就可以简单配置联机账号与密码以及SIP参数(默认为1线)<br>ACK】返回到上个页面,具体操作同静态IP模式。                                                                                                    |  |  |
| User Name<br>PhoneNumber<br>Register<br>显示你手动配置的<br>选中DHCP模式,点<br>返回到上个页面,<br>选中PPPoE模式,;<br>并浏览配置项。点                                                                | 4240<br>4240<br>ON<br>BACK<br>击【NE<br>具体搏<br>点击【N<br>〔击【B                                                                                                    | Finish<br>言息。<br>KT】就可以简单SIP参数(默认为1线)并浏览配置项。点击【BACK】<br>操作同静态IP模式。<br>EXT】就可以简单配置联机账号与密码以及SIP参数(默认为1线)<br>ACK】返回到上个页面,具体操作同静态IP模式。                                                                                                    |  |  |
| User Name<br>PhoneNumber<br>Register<br>显示你手动配置的<br>选中DHCP模式,点<br>返回到上个页面,<br>选中PPPoE模式,;<br>并浏览配置项。点<br>PPPOE Server<br>Username                                    | 4240<br>4240<br>ON<br>BACK<br>古【NE2<br>具体搏<br>点击【N<br>〔击【B.                                                                                                    | Finish<br>言息。<br>KT】就可以简单SIP参数(默认为1线)并浏览配置项。点击【BACK】<br>操作同静态IP模式。<br>IEXT】就可以简单配置联机账号与密码以及SIP参数(默认为1线)<br>ACK】返回到上个页面,具体操作同静态IP模式。                                                                                                    |  |  |
| User Name<br>PhoneNumber<br>Register<br>显示你手动配置的<br>选中DHCP模式,点<br>返回到上个页面,<br>选中PPPoE模式,,<br>并浏览配置项。点<br>PPPOE Server<br>Username<br>Password                        | 4240<br>4240<br>ON<br>BACK<br>计详细信<br>击【NE2<br>具体执<br>点击【N<br>低击【B,<br>[本]<br>User123<br>*******                                                                                    | Finish<br>言息。<br>KT】就可以简单SIP参数(默认为1线)并浏览配置项。点击【BACK】<br>操作同静态IP模式。<br>EXT】就可以简单配置联机账号与密码以及SIP参数(默认为1线)<br>ACK】返回到上个页面,具体操作同静态IP模式。                                                                                                    |  |  |
| User Name<br>PhoneNumber<br>Register<br>显示你手动配置的<br>选中DHCP模式,点<br>返回到上个页面,<br>选中PPPoE模式,;<br>并浏览配置项。点<br>PPPOE Server<br>Username<br>Password                        | 4240<br>4240<br>ON<br>BACK<br>古【NE2<br>具体搏<br>点击【N<br>G击【B,<br>ANY<br>User123                                                                                                    | Finish<br>言息。<br>KT】就可以简单SIP参数(默认为1线)并浏览配置项。点击【BACK】<br>操作同静态IP模式。<br>EXT】就可以简单配置联机账号与密码以及SIP参数(默认为1线)<br>ACK】返回到上个页面,具体操作同静态IP模式。                                                                                                    |  |  |
| User Name<br>PhoneNumber<br>Register<br>显示你手动配置的<br>选中DHCP模式,点<br>返回到上个页面,<br>选中PPPoE模式,;<br>并浏览配置项。点<br>PPPOE Server<br>Username<br>Password                        | 4240<br>4240<br>ON<br>BACK<br>古【NE2<br>具体搏<br>点击【N<br>试击【B<br>PANY<br>USER123<br>*******                                                                                            | Finish<br>言息。<br>KT】就可以简单SIP参数(默认为1线)并浏览配置项。点击【BACK】<br>操作同静态IP模式。<br>EXT】就可以简单配置联机账号与密码以及SIP参数(默认为1线)<br>ACK】返回到上个页面,具体操作同静态IP模式。<br>*<br>服务名,如PPPoE服务商没有特殊要求,此名一般为默认值即可。                                                                                                    |  |  |
| User Name<br>PhoneNumber<br>Register<br>显示你手动配置的<br>选中DHCP模式,点<br>返回到上个页面,<br>选中PPPoE模式,,<br>并浏览配置项。点<br>PPPOE Server<br>Username<br>Password                        | 4240<br>4240<br>ON<br>BACK<br>订详细信<br>击【NE2<br>具体搏<br>点击【N<br>G击【B.<br>ANY<br>USET123<br>*******                                                                                    | Finish<br>Finish<br>Finis |  |  |
| User Name<br>PhoneNumber<br>Register<br>显示你手动配置的<br>选中DHCP模式,点<br>返回到上个页面,<br>选中PPPoE模式,;<br>并浏览配置项。点<br>PPPOE Server<br>Username<br>Password                        | 4240<br>4240<br>ON<br>BACK<br>古【NE<br>具体搏<br>点击【N<br>话击【B<br>USET123<br>*******                                                                                                    | Finish<br>言息。<br>KT】就可以简单SIP参数(默认为1线)并浏览配置项。点击【BACK】<br>操作同静态IP模式。<br>EXT】就可以简单配置联机账号与密码以及SIP参数(默认为1线)<br>ACK】返回到上个页面,具体操作同静态IP模式。<br>*<br>服务名,如PPPoE服务商没有特殊要求,此名一般为默认值即可。<br>请输入您的 ADSL 账号。<br>请输入您的 ADSL 密码。                                                                                                    |  |  |
| User Name<br>PhoneNumber<br>Register<br>显示你手动配置的<br>选中DHCP模式,点<br>返回到上个页面,<br>选中PPPoE模式,<br>并浏览配置项。点<br>PPPOE Server<br>Username<br>Password<br>记sername<br>Password | 4240         4240         4240         ON         BACK         订详细信         击【NE2         具体換         点击【N.         (古【LANY         User123         ********         r         ウ操作学 | Finish Finish Faile and the set of the set of th                                                                                                    |  |  |

# 5.3.2. Network

# 5.3.2.1. WAN

|                              | NETWORK                                                   |          |
|------------------------------|-----------------------------------------------------------|----------|
| WAN LAN QOS SER              | VICE PORT DHCP SERVER NTP                                 |          |
| WAN Status                   |                                                           |          |
| Active IP                    | 192.168.1.17                                              |          |
| Current Netmask              | 255.255.255.0                                             |          |
| Current Gateway              | 192.168.1.1                                               |          |
| MAC Address                  | 00:a8:59:c3:42:9a                                         |          |
| Get MAC Time                 | 20100930                                                  |          |
| WAN Setting                  |                                                           |          |
| Static O                     | рнср 📀 Рррое 🔿                                            |          |
| Obtain DNS server automatica | lly                                                       |          |
|                              | APPLY                                                     |          |
|                              | WAN Config                                                |          |
| 字段名称                         | 说明                                                        |          |
| WAN Status                   |                                                           |          |
| Active IP                    | 192.168.1.17                                              |          |
| Current Netmask              | 255.255.255.0                                             |          |
| Current Gateway              | 192.168.1.1                                               |          |
| MAC Address                  | 00:a8:59:c3:42:9a                                         |          |
| Get MAC Time                 | 20100930                                                  |          |
| Active IP                    | 当前设备的IP;                                                  |          |
| Current Netmask              | 子网掩码;                                                     |          |
| Current Gateway              | 当前预设网关IP;                                                 |          |
| MAC Address                  | MAC地址;                                                    |          |
| Get MAC Time                 | 获得该MAC地址的日期。                                              |          |
| WAN Setting                  |                                                           |          |
| Static 🛇                     | DHCP 🖲 PPPOE 🔿                                            |          |
| 网关的网络联机方式。请                  | 「依实际的网络环境,选择适当的网络模式。此网关提供三种网                              | <u>م</u> |
| 络联机方式:                       |                                                           |          |
| ● static : 若您的 IS            | SP 服务商提供您固定的 IP 地址,您可以选择此项目。选择后                           | Í.       |
| 你必须 <sup></sup> 恒入 C+_+;_=   | 故山的, ID Address / Notmask /Cataway / Drimary DNC 4        | 空        |
| 芯型/火块/Alatica                | 1117-111; II AUULESS / Metimask / Valeway / FIIMaly DNS R | 寸        |
| 相大贠科。右您个知                    | 4 理 这些 信 息, 请 问 您 的 1 SP 服务 简 或 网 官 人 负 请 求 协 助 。         |          |
| ● DHCP:在此模式下                 | 网络相关的信息将自动向 DHCP 服务器取得,您不需要手动                             | 输        |
| 入这些字段。                       |                                                           |          |
| ● PPPoE:选择此模式                | 时,您必须要输入 ADSL 的联机账号与密码。                                   |          |
| Obtain DNS server            | 自动获得DNS服务器地址; 当启用DHCP, 若没启用此功能, 则家                        | 玧        |
| automatically                | 会通过静态的DNS 夫解析。此功能必须在启用DHCP同时/ 之前选择                        | 此        |
|                              | 功能,否则DHCP启动了后就不生效了:                                       |          |

| Static IP Address | 192.168.1.178                      |                      |  |
|-------------------|------------------------------------|----------------------|--|
| Netmask           | 255.255.255.0                      |                      |  |
| Gateway           | 192.168.1.1                        |                      |  |
| DNS Domain        |                                    |                      |  |
| Primary DNS       | 202.106.195.68                     |                      |  |
| Alter DNS         | 202.96.128.68                      |                      |  |
|                   | API                                | PLY                  |  |
| 只有当网关使用Static模    | 式的时候才需要设定                          | 走。                   |  |
| Static IP Address | 请输入您被分配的                           | IP 地址。               |  |
| Netmask           | 请输入您被分配的子网掩码。                      |                      |  |
| Gateway           | 请输入您被分配的预设网关地址。                    |                      |  |
| DNS Domain        | 设定DNS domain后缀。当用户输入域名地址用DNS无法解析时, |                      |  |
|                   | 网关将此domain加在域名地址后再去解析。             |                      |  |
| Primary DNS       | 请输入您的主DNS服务器地址。                    |                      |  |
| Alter DNS         | 请输入您的备用DNS服务器地址。                   |                      |  |
| PPPOE Server      | ANY                                |                      |  |
| Username          | user123                            |                      |  |
| Password          | •••••                              |                      |  |
| 只有当网关使用PPPoE模式    | 式的时候才需要设定                          | o                    |  |
| PPPoE Server      | 服务名,如PPPoE服                        | 务商没有特殊要求,此名一般为默认值即可。 |  |
| User              | 请输入您的 ADSL                         | 账号。                  |  |
| Password          | 请输入您的 ADSL 密码。                     |                      |  |
| 注意:               |                                    |                      |  |
| 1)在设定完参数后,需要      | 要点击Apply生效。                        |                      |  |
| のした田地信マエオルエア担人    |                                    |                      |  |

2)如果进行了更改IP操作,网页必定不再响应,所以此时应当在地址栏输入新的地址才 能连接上网关。

3)如果系统启动时使用DHCP获得IP,而DHCP服务器的网络地址和系统的LAN的网络地址 相同,那么系统在获得DCHP IP后,将LAN的网络地址最后一位加1,同时修改LAN的DHCP Server的分配IP地址段;如果系统启动后,WAN再接入DHCP访问,并且DHCP服务器的 分配的网络地址和LAN的相同,那么WAN将无法获得IP接入网络。

# 5.3.2.2. LAN Config

# **NETWORK**

| WAN LAN QOS SERVI | CE PORT DHCP SERVER NTP |  |
|-------------------|-------------------------|--|
| LAN Set           |                         |  |
| LAN IP            | 192.168.10.1            |  |
| Netmask           | 255.255.255.0           |  |
| DHCP Service      |                         |  |
| NAT               |                         |  |
| Bridge Mode       |                         |  |
| APPLY             |                         |  |

| LAN Config   |                                        |  |
|--------------|----------------------------------------|--|
| 字段名称         | 说明                                     |  |
| LAN IP       | 设定LAN口静态IP。                            |  |
| Netmask      | 设定LAN口子网掩码。                            |  |
|              | 启用LAN 端的DHCP server。用户在修改LAN IP后,网关会自动 |  |
| DHCP Service | 根据IP和子网掩码对DHCP Lease Table进行修改调整并保存设   |  |
|              | 定,用户需要重启网关使DHCP Service设定生效。           |  |
| NAT          | 启用NAT。                                 |  |
|              | 使用桥接模式(透明模式):桥模式将使网关不再为实体 LAN 端        |  |
| Bridge Mode  | 口设定 IP 地址,LAN口与WAN口将连入同一网络。点击Apply,    |  |
|              | 网关会自动重启。                               |  |
| 注意: 当桥接模式被选中 | 1,则局域网配置将不再生效。                         |  |

# 5.3.2.3. Qos Config

BW530 终端系统支持 802.1Q/P 协议,支持 DiffServ 配置。其中,VLAN 功能可以配置 Voice VLAN 和 Data VLAN 使用不同 VLAN ID。系统配置 Data VLAN,可以将信令、语音流和系统其他数据流加上不同的 VLAN ID 处理,这样对于系统的 VLAN 应用更加灵活。(可结合下图理解使用 VLAN 的好处)

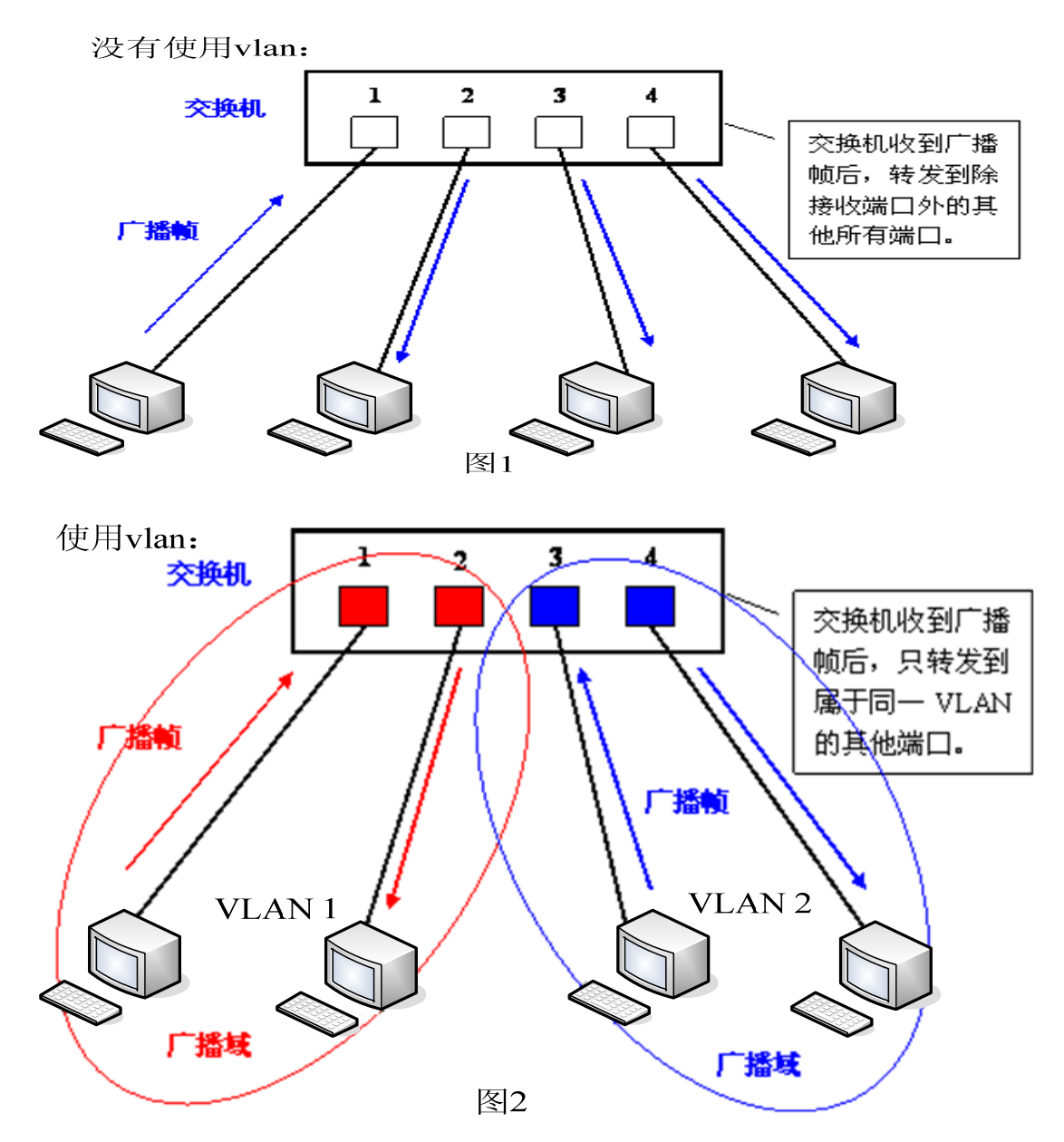

在图 1 中,在一台未设置 VLAN 的二层交换机上,任何广播帧都会被转发给除 接收端口外的所有其他端口。例如,计算机 A (端口 1)发送广播信息后,会被 转发给端口 2、3、4。

在图 2 中, 在交换机上生成红、蓝两个 VLAN; 同时设置端口 1、2 属于红色 VLAN、端口 3、4 属于蓝色 VLAN。再从 A (端口 1)发出广播帧的话, 交换机就 只会把它转发给同属于一个 VLAN 的其他端口——也就是同属于红色 VLAN 的端口。 2, 不会再转发给属于蓝色 VLAN 的端口。同样, C (端口 3)发送广播信息时, 只会被转发给其他属于蓝色 VLAN 的端口, 不会被转发给属于红色 VLAN 的端口。

就这样,VLAN 通过限制广播帧转发的范围分割了广播域。上图中为了便于 说明,以红、蓝两色识别不同的VLAN,在实际使用中则是用"VLAN ID"来区分 的。

| NETWORK                             |                                                       |                  |                 |              |       |            |
|-------------------------------------|-------------------------------------------------------|------------------|-----------------|--------------|-------|------------|
| WAN LAN QOS                         | WAN LAN QOS SERVICE PORT DHCP SERVER NTP              |                  |                 |              |       |            |
| QoS Set                             |                                                       |                  |                 |              |       |            |
|                                     | 🗌 VLAN Enable                                         |                  |                 |              |       |            |
| <b>VLAN ID Check Enable</b>         | ☑ YLAN ID Check Enable VoIP/Other YLAN differentiated |                  |                 |              |       | entiated 🔻 |
| DiffServ Enable DiffServ Value      |                                                       |                  |                 | <b>0x</b> b8 |       |            |
| VoIP Data 802.1P Priority 0 (0 - 7) |                                                       | Other Data 802.1 | P Priority      | 0            | (0-7) |            |
| VoIP Data VLAN ID                   | 256                                                   | (0 - 4095)       | Other Data VLAN | ID           | 254   | (0 - 4095) |
| APPLY                               |                                                       |                  |                 |              |       |            |

#### QoS Configuration

| 字段名称                 | 说明                                             |
|----------------------|------------------------------------------------|
| VLAN Enable          | 启动VLAN功能的前提条件是在前面的LAN配置中要开启                    |
|                      | Bridge Mode (桥模式);                             |
|                      | 对VLAN ID进行严格匹配,如果数据包与自己的VLAN ID不同              |
| VLAN ID Check Enable | 或者不带VLAN ID的数据包都将丢弃,不进行处理。如果此功                 |
|                      | 能不启用,那么不带VLAN的或者与自己VLAN ID不相同的数据               |
|                      | 包,也可进行处理。                                      |
| VoIP/Other VLAN      | 配置 Voice/Data VLAN 的区分, undifferentiated 和 tag |
| differentiated       | differentiated.                                |
| DiffServ Enable      | 配置启用/禁用 DiffServ。                              |
| DiffServ Value       | 配置 DiffServ 参数值。如果设置普通级则为 0x00。                |
| VoIP Data 802.1P     | 配置语音/信令数据包的 802. 1p 优先级。                       |
| Priority             |                                                |
| Other Data 802.1P    | 配置数据 802.1p, 非语音/信令的数据包(例如 web 访问等)            |
| Priority             | 使用此 802. 1p 优先级。                               |
| VoIP Data VLAN ID    | 配置语音/信令数据包的 VLAN ID。                           |
| Other Data VLAN ID   | 配置数据 VLAN ID, 非语音/信令的数据包(例如 web 访问等)           |
|                      | 使用此 VLAN ID 的 tag。                             |

#### 注意:

- 启动VLAN,如果设置VoIP/Other VLAN differentiated为Undifferentiated,无 论是否启用diffserv,网关的所有数据都使用VoIP vlan部分参数(vlan id/802.1p)进行通信。适用于对网关vlan没有特殊要求,只需支持vlan的网络环 境下的普通应用模式配置
- 2) 启动VLAN,如果设置VoIP/Other VLAN differentiated为Differentiated,没有 启用DiffServ,那么系统也不区分信令、语音和其他数据流,对于所有的数据包 都将加上VoIP Data VLAN ID进行处理。
- 3) 启动 VLAN,并选择 Differentiated 和启用 diffserv,网关的 voip 部分数据包将添加 VoIP Data vlan 参数,进行通信;其他数据将添加 Other Data vlan 参数进行通信。这么做的目的是为了满足 voip 部分的通信和 data 部分的通信通过 vlan 进行隔离。适用于对 voip 和数据通信安全和性能有要求的 vlan 网络环境下的特定应用模式配置。
- 4) 需要注意的是, VLAN ID Check Enable 这个功能项默认是开启的, 如果此项功能

启用,它会对 VLAN ID 进行严格匹配,如果数据包与自己的 VLAN ID 不同或者不带 VLAN ID 的数据包都将丢弃,不进行处理。如果此功能不启用,那么不带 VLAN 的或者与自己 VLAN ID 不相同的数据包,也可进行处理。

5) 当没有 V1an 的网络及 V1an 下的 DHCP Server 时,在设置 VLAN 的时候一定要静态获得 IP,否则进入了 VLAN 则无法获得 IP,也就不能点对点的呼叫了。

### 5.3.2.4. Service Port

通过此页面可以设置 HTTP, RTP 端口。

| NETWORK                                                              |                         |  |  |  |
|----------------------------------------------------------------------|-------------------------|--|--|--|
| WAN LAN QOS SERVIO                                                   | CE PORT DHCP SERVER NTP |  |  |  |
| Service Port                                                         |                         |  |  |  |
| HTTP Port                                                            | 80                      |  |  |  |
| RTP Initial Port                                                     | 10000                   |  |  |  |
| RTP Port Quantity                                                    | 200                     |  |  |  |
| APPLY                                                                |                         |  |  |  |
| It modity HTTP port,you'd better set it more than 1024,then restart. |                         |  |  |  |

#### SERVICE PORT

| 字段名称              | 说明                                           |
|-------------------|----------------------------------------------|
|                   | 配置web浏览端口,默认 80 端口,如果要增强系统安全性,               |
| HTTP Port         | 建议修改成非80标准端口,更改后保存设置,重新登录时注                  |
|                   | 意以 <u>http://xxx.xxx.xxx.xxx: xxxx</u> 的方式登录 |
| RTP Initial Port  | 配置网关 RTP 打开起始端口,此端口分配为动态分配                   |
| RTP Port Quantity | 配置网关分配 RTP 端口的最大数量,默认 200 个                  |
| 注意:               |                                              |

- 1) 修改此页面设定后需要储存并且重新启动网关才能生效。
- 2) 若更改HTTP端口号,最好设定为大于1024的端口号,因为1024内的端口为系统保 留端口。
- 3) HTTP 端口号设定为 0, 则禁止 HTTP 服务。

### 5.3.2.5. DHCP SERVER

通过此页面可以配置DHCP服务,用户可自定义动态IP分配范围及其他配置,同时可以查看DHCP leased table等。

|                         | NETWORK                      |              |        |           |        |                 |              |              |
|-------------------------|------------------------------|--------------|--------|-----------|--------|-----------------|--------------|--------------|
| WA                      | N LAN QO                     | S SERVICE    | PORT   | DHCP SERV | 'ER    | NTP             |              |              |
| DHC                     | P Leased Tal                 | ble          |        |           |        |                 |              |              |
| Lease                   | d IP Address                 |              |        |           | Client | Hardware Addres | 55           |              |
| 192.1                   | .68.10.2                     |              |        |           | 00-03  | L-0e-59-68-a2   |              |              |
| DHC                     | P Lease Tabl                 | e            |        |           |        |                 |              |              |
| Name                    | Start IP                     | End IP       | Lea    | ise Time  |        | Netmask         | Gateway      | DNS          |
| lan                     | 192.168.10.2                 | 192.168.10.3 | 30 144 | 40        |        | 255.255.255.0   | 192.168.10.1 | 192.168.10.1 |
| DHC                     | P Lease Tabl                 | e Setting    |        |           |        |                 |              |              |
| Lease                   | Table Name                   | Γ            |        |           |        |                 |              |              |
| Start                   | IP                           | Γ            |        |           |        |                 |              |              |
| End II                  | ט                            |              |        |           |        |                 |              |              |
| Lease                   | Time                         |              |        |           | (minu  | te)             |              |              |
| Netma                   | ask                          |              |        |           |        |                 |              |              |
| Gatev                   | vay                          |              |        |           |        |                 |              |              |
| DNS                     |                              |              |        |           |        |                 |              |              |
|                         | Add                          |              |        |           |        |                 |              |              |
| DHCP Lease Table Delete |                              |              |        |           |        |                 |              |              |
| Lease                   | ease Table Name lan 🔻 Delete |              |        |           |        |                 |              |              |
| DNS                     | DNS relay Setting            |              |        |           |        |                 |              |              |
| DNS F                   | DNS Relay V APPLY            |              |        |           |        |                 |              |              |

#### DHCP SERVER

| 字段名称              | 说明                                 |
|-------------------|------------------------------------|
| DHCP Leased Table | DHCP 分配出去的 IP-MAC 映射表。如果网关的 LAN 口接 |
|                   | 了设备,那么该表将显示该设备的 IP 以及该设备的 MAC      |
|                   | 地址                                 |

| DHCP Leased Table |                         |
|-------------------|-------------------------|
| Leased IP Address | Client Hardware Address |
| 192.168.10.2      | 00-01-0e-59-68-a2       |

DHCP Lease Table 配置的DHCP的租借表显示,其中租借时间单位为分钟

| DHC  | P Lease Table | e             |            |               |              |              |
|------|---------------|---------------|------------|---------------|--------------|--------------|
| Name | Start IP      | End IP        | Lease Time | Netmask       | Gateway      | DNS          |
| lan  | 192.168.10.2  | 192.168.10.30 | 1440       | 255.255.255.0 | 192.168.10.1 | 192.168.10.1 |

DHCP Lease Table 配置的DHCP的租借表 Setting

| DHCP Lease Table Setting |          |  |  |
|--------------------------|----------|--|--|
| Lease Table Name         |          |  |  |
| Start IP                 |          |  |  |
| End IP                   |          |  |  |
| Lease Time               | (minute) |  |  |
| Netmask                  |          |  |  |
| Gateway                  |          |  |  |
| DNS                      |          |  |  |
|                          | Add      |  |  |

| Lease Table Name | 添加的租借表名称                         |
|------------------|----------------------------------|
|                  | 添加的租借表IP的起始地址Start IP。LAN口分配地址的  |
| Start IP         | 时候从这个地址开始搜索闲置的IP地址分给在LAN口申请      |
|                  | 使用DHCP的设备                        |
|                  | 添加的租借表IP的结束地址。开始到结束地址的个数决定       |
| End IP           | 了接入LAN口的网络设备可得的IP的数目。一个接入LAN     |
|                  | 口网络设备DHCP所得到的地址必定是介于Start IP和End |
|                  | IP之间                             |
| Netmask          | 添加的租借表的子网掩码                      |
| Gateway          | 添加的租借表IP的默认网关IP                  |
| Lease Time       | 添加的租借表租借IP的租借期                   |
| DNS              | 添加的租借表IP的默认DNS服务器IP;点击ADD提交,即可   |
|                  | 增加DHCP租借表                        |
|                  |                                  |

| DHCP Lease Table Delete |       |        |
|-------------------------|-------|--------|
| Lease Table Name        | lan 💌 | Delete |

选择下拉菜单中的想要删除的租借表名称,点击Delete提交即可从DHCP Lease Table 中删除所选项。

配置网关DNS Relay方式;此方式可以使用户连接LAN的设备 DNS Relay 直接使用网关LAN口IP作为DNS服务器代理通过WAN配置的DNS 服务器进行查询域名解析,并返回解析结果,默认打开。选 中后,点击apply生效

#### 注意:

- 1)租借表的大小不能超过 C 类网段所包含地址个数,推荐不要对此作更改,而使用 系统默认租借表。
- 2) 用户如果修改DHCP租借表,需要保存配置并重启才能生效。

# 5.3.2.6. NTP

根据自己所处的位置配置时区及 NTP Server 来自动获取时间。

## NETWORK

| WAN LAN QOS  | 5 📕 SERV   | CE PORT DHCP SERVER NTP                     |  |
|--------------|------------|---------------------------------------------|--|
| NTP Time Set |            |                                             |  |
| Server       | 209.81.9.3 |                                             |  |
| Time Zone    | (GMT+08    | 1:00)Beijing,Chongqing,Hong Kong,Urumqi 🔹 🔻 |  |
| Time Out     | 60         | (seconds)                                   |  |
| NTP          |            |                                             |  |
|              | APPLY      |                                             |  |

#### SNTP

| 字段名称      | 说明 说明             |         |
|-----------|-------------------|---------|
| Server    | 配置 NTP 服务器地址      |         |
| Time Zone | 配置对时区的选择          |         |
| Time Out  | 每隔多少时间向服务器询问进行同步, | 默认 60 秒 |
| NTP       | 开启/禁用NTP服务        |         |

# 5.3.3. VOIP

# 5.3.3.1. SIP Config

在这里进行公有 SIP 服务器的配置。

| VOIP                    |          |           |         |          |                          |          |        |         |  |
|-------------------------|----------|-----------|---------|----------|--------------------------|----------|--------|---------|--|
| SIP STUN DIAL PEER      |          |           |         |          |                          |          |        |         |  |
| STD Line Select         |          |           |         |          |                          |          |        |         |  |
|                         |          |           |         |          |                          |          |        |         |  |
| SIP 1 Coad              |          |           |         |          |                          |          |        |         |  |
| Basic Setting           |          |           |         |          |                          |          |        |         |  |
| Register Status         | Unap     | plied     |         |          | Display Name             |          |        |         |  |
| Server Name             | <u> </u> |           |         |          | Proxy Server Address     |          |        |         |  |
| Server Address          | <u></u>  |           |         |          | Proxy Server Port        | <u> </u> |        |         |  |
| Server Port             | 5060     |           |         |          | Proxy Username           | <u> </u> |        |         |  |
| Account Name            | <u> </u> |           |         |          | Proxy Password           | <u> </u> |        |         |  |
| Password                |          |           |         |          | Domain Realm             | <u></u>  |        |         |  |
| Phone Number            |          |           |         |          | Port Select              | Port     | 1 💌    |         |  |
| Enable Register         |          |           |         |          |                          |          |        |         |  |
|                         |          |           |         | AP       | PLY                      |          |        |         |  |
|                         |          |           |         | Advan    | ced Set                  |          |        |         |  |
| Advanced SIP Set        | ting     |           |         |          |                          |          |        |         |  |
| Register Expire Time    |          | 60        | seconds | 5        | Forward Type             |          | Off    | ~       |  |
| NAT Keep Alive Interval |          | 60        | seconds | 5        | Forward Phone Number     |          |        |         |  |
| User Agent              |          | Voip Phon | ie 1.0  |          | Server Type              |          | соммо  | N 💌     |  |
| DTMF Mode               |          | DTMF_R    | ELAY    | <b>~</b> | Subscribe Expire Time    |          | 300    | seconds |  |
| Media Key               |          |           |         |          | RFC Protocol Edition     |          | RFC326 | 51 🔽    |  |
| Local Port              |          | 5060      |         |          | Transport Protocol       |          | UDP 🕶  |         |  |
| RFC Privacy Edition     |          | NONE      | ~       |          | MWI Number               |          |        |         |  |
| Transfer Expire Time    |          | 0         | seconds | 5        | Enable DNS SRV           |          |        |         |  |
| Enable Keep Authentica  | tion     |           |         |          | Enable Subscribe         |          |        |         |  |
| NAT Keep Alive          |          |           |         |          | Rtp Encode               |          |        |         |  |
| Enable Via rport        |          |           |         |          | Enable Session Timer     |          |        |         |  |
| Enable PRACK            |          |           |         |          | Answer With Single Codec |          |        |         |  |
| Long Contact            |          |           |         |          | Auto TCP                 |          |        |         |  |
| Enable URI Convert      |          |           |         |          | Enable Strict Proxy      |          |        |         |  |
| Dial Without Register   |          |           |         |          | Enable GRUU              |          |        |         |  |
| Ban Anonymous Call      |          |           |         |          | Enable Displayname Qu    | ote      |        |         |  |
| Enable Device ID        |          |           |         |          |                          |          |        |         |  |
| APPLY                   |          |           |         |          |                          |          |        |         |  |

#### SIP Config

字段名称

说明

| SIP Line Select |      |  |
|-----------------|------|--|
| SIP 1 💌         | Load |  |

选择配置第几线的SIP账号,有两线可供选择,选择完毕点击【Load】切换到该线账号配置。

| Register Status | 网关SIP注册状态显示;如果注册成功将显示Registered,<br>否则显示Unregistered;不启用注册显示Unapplied |
|-----------------|-----------------------------------------------------------------------|
| Server Name     | 给服务器命名                                                                |
| Server Address  | 配置SIP注册服务器地址,支持域名形式的地址                                                |
| Server Port     | 配置SIP注册服务器信令端口                                                        |
| Account Name    | 配置SIP注册的账号                                                            |
| Password        | 配置SIP注册账号的密码                                                          |
| Phone Number    | 配置注册到SIP服务器的号码,如果为空,则不发起注册                                            |
| Display Name    | 配置显示姓名,能够做主叫时在被叫方(没有给主叫方命名)<br>能显示此配置参数,允许英文字母输入                      |

|                      | 配置代理服务器IP地址(通常,SIP服务商都对用户提供使                  |
|----------------------|-----------------------------------------------|
|                      | 用代理服务器和注册服务器配置相同的服务器来提供服务,                    |
| Proxy Server Address | 因此,代理服务器的配置也通常和注册服务器的配置相同,                    |
|                      | 但如果服务商提供的注册服务器和代理服务器IP地址等配                    |
|                      | 置不同,就需要针对各自的服务器配置进行修改)                        |
| Proxy Server Port    | 配置SIP代理服务器信令端口                                |
| Proxy Username       | 配置代理服务器账号                                     |
| Proxy Password       | 设定代理服务哭宓码                                     |
| TIONY TUSSWOLU       | w是TV生版分钟出来了<br>配置CIP太抽屉之 加里眼冬哭没有更求CIP级端的local |
|                      | domain为指定域名。如不成分研发有女不可以利用10cal                |
| Domain Paalm         | 如此武禄夕 亥兹为简化田白绘》田白可以不必绘》10001                  |
| Domain Keaim         | 地址或域石。东统为间化用广制八,用广可以不少制八10cal                 |
|                      | domain, 杀统将日幼取Register server addr处填与内谷入      |
|                      | domain realm<br>从可思始,即日准择出口(一口社合始目pyoi        |
| Port Select          | 为配直的s1p账号选择编口(port1对应的是FXS1, port2对           |
|                      | 应的是FXS2)                                      |
| Enable Register      | 配置允许/禁止注册                                     |
|                      | 配置SIP服务器注册有效时限时间,默认60秒。如果服务器                  |
| Register Expire Time | 要求的注册时限大于或小于网关所配置的时间, 网关都可以                   |
|                      | 自动修改为服务器推荐的时限,并重新注册                           |
| NAT Keep Alive       | 配置服务器检测时间间隔,如果网关打开SIP检测服务器功                   |
| Interval             | 能,网关会每隔配置时间检测一次服务器是否响应                        |
| User Agent           | 用户代理终端                                        |
|                      | 设定DTMF发送模式,一共有三种:                             |
|                      | • DTMF_RELAY                                  |
| DTMF Mode            | • DTMF_RFC2833                                |
|                      | • DTMF_SIP_INFO                               |
|                      | 不同的服务商可能提供不同的模式                               |
| Media Key            | 配置语音加密的密钥                                     |
| Local port           | 配置各线路单独的sip port                              |
| RFC Privacy Edition  | 配置是否使用匿名安全呼出,支持RFC3323和RFC3325                |
|                      | 为了适应某平台, 做attended transfer时挂机后在expire        |
| Transfer Expire Time | time后再结束会话, 主动发bye; 默认为0(即挂机立刻发               |
|                      | BYE消息结束会话)                                    |
| E. 11. V             | 配置是否让网关支持注册直接带认证发送,这样设备就不用                    |
|                      | 每次都和服务器进行认证要求、响应了,服务器收到带认证                    |
| Authentication       | 的注册请求就可以直接回注册确认消息了。                           |
|                      | 配置自动检测服务器,有的服务器禁止注册时间过小,但又                    |
| NAT Keep Alive       | 没有主动维持设备终端NAT的包发送时,可以打开此功能,                   |
|                      | 并设置发送此包的时间间隔值小于NAT维持时间                        |
|                      | 配置是否支持RFC3581, rport机制是用在内网中的,需要SIP           |
| Enable Via rport     | 服务器支持,用于维持内网设备与外网设备的NAT连接                     |
|                      | 是指是否让网关支持SIP的PRACK功能(主要是彩铃会用到)                |
| Enable PRACK         | 建议使用默认配置                                      |
| Long Contact         | 配置Contact字段携带更多的参数:与SEM服务器配合使用                |
| -                    |                                               |

| Enable URI Convert          | URI在发送时把#转换为%23                                                                                                    |
|-----------------------------|----------------------------------------------------------------------------------------------------|
| Dial Without Register       | 配置不注册也可通过proxy呼叫                                                                                                    |
| Ban Anonymous Call          | 配置禁止匿名呼叫                                                                                                    |
|                             | 选择呼叫前转方式。呼叫前转(默认关闭)                                                                                                    |
|                             | ● 0ff: 关闭呼叫前转功能                                                                                                    |
| Forward Type                | <ul> <li>Busy:呼入电话在本网关忙时直接前转到指定的号码上</li> <li>No answer: 呼入电话在指定时长内没有被接听,再前转到指定的号码去</li> <li>Always: 呼入电话将直接前转到指定的号码</li> </ul> |
|                             | 进行前转操作时,本机都会提示有来电                                                                                                    |
| Forward Phone Number        | 配置前转号码                                                                                                    |
| Server Type                 | 选择信令加密的方式或者特殊服务器类型                                                                                                    |
| Subscribe Expire Time       | 配置订阅的间隔时间                                                                                                    |
| RFC Protocol Edition        | 配置网关使用协议版本。当网关需要和CISC05300等使用<br>SIP1.0的网关通信时,需要配置成RFC2543,才可以正常通<br>信。默认使用RFC3261                                             |
| Transport Protocol          | 配置使用传输协议,TCP或者UDP                                                                                                    |
| MWI Number                  | 配置MWI号码,实现sip的voicemail通知和voicemail的收<br>听。                                                                                    |
| Enable DNS SRV              | 支持RFC2782;                                                                                                    |
| Enable Subscribe            | 注册成功后订阅信息,可以订阅别人的状态或者语音留言<br>等                                                                                                 |
| Rtp Encode                  | 配置是否支持语音加密                                                                                                    |
| Enable Session Timer        | 配置是否支持rfc4028,refresh the SIP sessions                                                                                         |
| Answer With Single<br>Codec | 做被叫时,只响应一种支持的Codec                                                                                                    |
| Auto TCP                    | 配置当消息体超过了1300字节时自动使用TCP协议传输;保<br>障传输的可用性                                                                                       |
| Enable Strict Proxy         | 兼容特殊服务器(返回消息时使用对方的源地址,不再使用via字段中的地址)                                                                                           |
| Enable GRUU                 | 配置支持GRUU                                                                                                    |
| Enable Displayname<br>Quote | 为了兼容服务器,配置发出信令时用引号把displayname扩<br>起来                                                                                          |

# 5.3.3.2. Stun Config

Stun 功能大致可以这样理解:我们的设备要通过 STUN 得到 NAT 的外网 IP 和 SIP 的信令监听端口的外网 port,替换 SIP 注册包中的 contact 字段中的 IP 和 port,然后注册。这样就可以确保当外网有人呼叫您的时候能找到您!(可以结合下图理解)。

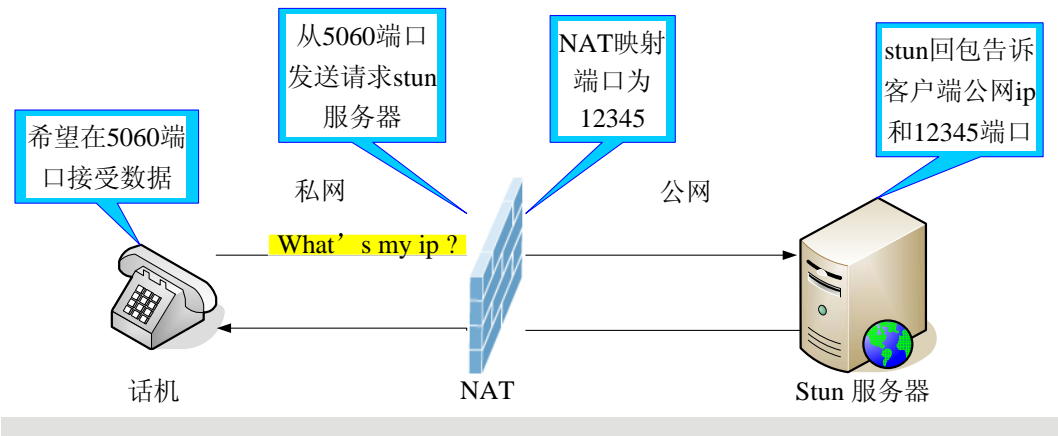

VOIP

| SIP STUN DIAL PEER       |              |         |  |  |  |  |  |  |
|--------------------------|--------------|---------|--|--|--|--|--|--|
| STUN Set                 |              |         |  |  |  |  |  |  |
| STUN NAT Transverse      | FALSE        |         |  |  |  |  |  |  |
| STUN Server Addr         |              | r       |  |  |  |  |  |  |
| STUN Server Port         | 3478         |         |  |  |  |  |  |  |
| STUN Effect Time         | 50           | Seconds |  |  |  |  |  |  |
| Local SIP Port           | 5060         |         |  |  |  |  |  |  |
|                          | AP           | PLY     |  |  |  |  |  |  |
| Set Sip Line Enable STUN |              |         |  |  |  |  |  |  |
| SIP 1 🔻                  | SIP 1 - Load |         |  |  |  |  |  |  |
| Use STUN                 |              |         |  |  |  |  |  |  |
|                          | AP           | PLY     |  |  |  |  |  |  |

STUN

| 字段名称                | 说明                                   |
|---------------------|--------------------------------------|
| STUN NAT Transverse | 显示 STUN 穿透判断,true 为 STUN 可穿透,false 则 |
|                     | 为不可穿透                                |
| STUN Server Addr    | 配置 SIP STUN 服务器地址                    |
| STUN Server Port    | 配置 SIP STUN 服务器的端口                   |
|                     | STUN 检测 NAT 类型间隔时间; NAT 发现一个连接超过     |
| STUN Effect Time    | 一段时间后没有活动,它就会关闭这个映射,因此你              |
|                     | 必须间隔一段时间发送一个数据包出去以保证 keep            |
|                     | alive                                |
| Local SIP Port      | 配置本地SIP信令端口,默认为5060(此端口即时生效,         |
|                     | 修改后,SIP呼叫就会使用修改后的端口进行通信)             |
|                     |                                      |

| Set Sip Line Enable Stun |      |
|--------------------------|------|
| SIP 1 ¥                  | Load |

选择配置第几线的 SIP 账号,有两线可供选择。选择完毕点击【Load】切换到该线账号配置。

Use Stun 配置启用/禁用SIP STUN;

注意: SIP STUN是用来实现SIP对NAT的穿透,实现的是一种服务,当网关配置STUN server的IP和端口(一般默认为3478),并选中Use Stun后,即可使用普通的 SIP server实现网关对NAT的穿透。

#### 5.3.3.3. DIAL PEER

号码 IP 表的功能是实现网关在 Internet 上的呼叫的一种方法,也可以通过 配置号码 IP 表,使网关的呼叫更加灵活多变。比如用户知道对方的号码和 IP, 想通过点对点模式直接拨打对方:假如对方 IP 为 192.168.1.119 我们就可以在 这儿配置一条类似下面图的规则,我们只需要拨号:156 就能呼叫 IP 为 192.168.1.119 这个用户。

| Number | Destination   | Port | Mode | Alias    | Suffix    | Del Length |
|--------|---------------|------|------|----------|-----------|------------|
| 156    | 192.168.1.119 | 5060 | SIP  | no alias | no suffix | 0          |

比如要拨打北京地区的 PSTN 电话,我们可以设置下面这个拨号规则,所有以 9 开头的电话号码都将通过这个规则发起呼叫,如想拨打 010-62213123 这个号 码,我们只需要拨号 962213123 即可。

| Number | Destination | Port | Mode | Alias   | Suffix    | Del Length |
|--------|-------------|------|------|---------|-----------|------------|
| 9T     | 0.0.0       | 5060 | SIP  | rep:010 | no suffix | 1          |

为了节省存储量以及用户的大量输入,特意增加以下功能:

| Number     | Destination | Port | Mode | Alias | Suffix    | Del Length |
|------------|-------------|------|------|-------|-----------|------------|
| 4xxx       | 0.0.0       | 5060 | SIP  | rep:1 | no suffix | 4          |
| 13[0-9]xxx | 0.0.0       | 5060 | SIP  | add:0 | no suffix | 0          |

1、增加了以 x 代表任意一位数字的匹配, 例如:

用户按键拨以4开头的4位数,系统将匹配以1拨出

2、增加了[]指定数位的范围,可以是一个范围,也可以被逗号隔开,也可以是列 表的数位;例如:

用户按键拨以从 130 到 139 开头的号码在收齐 6 位后,系统将在其前加拨 0 立刻送出。

我们还可以实现网关同时使用不同账号,进行无切换快速呼叫,具体配置下面将做出介绍。

VOIP

| SIP STUN           | SIP STUN DIAL PEER |  |      |      |       |        |            |
|--------------------|--------------------|--|------|------|-------|--------|------------|
| Dial Peer Tab      | Dial Peer Table    |  |      |      |       |        |            |
| Number             | Destination        |  | Port | Mode | Alias | Suffix | Del Length |
| Add Dial Peer      |                    |  |      |      |       |        |            |
| Phone Number       |                    |  |      |      |       |        |            |
| Destination (optio | onal)              |  |      |      |       |        |            |
| Port(optional)     |                    |  |      |      |       |        |            |
| Alias(optional)    |                    |  |      |      |       |        |            |
| Call Mode SIP      |                    |  | *    |      |       |        |            |
| Suffix(optional)   |                    |  |      |      |       |        |            |
| Delete Length (op  | tional)            |  |      |      |       |        |            |
|                    | Submit             |  |      |      |       |        |            |
| Dial Peer Opt      | Dial Peer Option   |  |      |      |       |        |            |
| Delete Modify      |                    |  |      |      |       |        |            |
|                    | Dial-Peer          |  |      |      |       |        |            |
| 字段名                | a称                 |  |      |      | 说明    |        |            |

|                               | 为添加呼出号码                                            | 冯,呼              | 出号码设       | t置可分             | ·为两种:一和       | 是精确匹         |
|-------------------------------|----------------------------------------------------|------------------|------------|------------------|---------------|--------------|
|                               | 配,配置为精研                                            | 确匹配/             | 后,此号       | 码如果              | :和用户拨打被       | 和号码如         |
|                               | 果完全一致,                                             | 网关才会             | 会使用此       | 、号码映             | 射的IP地址或       | 記置进行         |
| Phone number                  | 呼叫; 一种是南                                           | 前缀匹配             | 紀(相当       | j于PSTN           | 的区号前缀功        | 能),此号        |
|                               | 码如果和用户打                                            | 发打被「             | 叫号码前       | JN位(前            | 前缀号码长度        | )一致,那        |
|                               | 么网关会使用」                                            | 比号码的             | 映射的II      | P地址或             | 配置进行呼叫        | 。配置前         |
|                               | 缀匹配需要在南                                            | 前缀号码             | 码后加T       | 来与精研             | 角匹配号码进        | 行区别;最        |
|                               | 长支持30位;                                            |                  |            |                  |               |              |
|                               | 配置目的地址,                                            | 如果               | 配置为点       | 对点呼              | 叫,则直接写        | 对端 IP 地      |
| Destination                   | 址。也可以设置                                            | 置为域              | 名,由网       | 关 DNS            | 服务器解析出        | 具体 IP 地      |
|                               | 址。如果未配算                                            | 置,则              | 认为配置       | t IP 为           | 0.0.0.0。此     | 为可选配置        |
|                               | 项;                                                 |                  |            |                  |               |              |
| Port                          | 配置对方协议的                                            | 的信令              | 端口,此;      | 为可选醒             | 配置项,默认        | 5060;        |
| Alias                         | 配置别名,此;                                            | 为可选              | 配置项:       | 对方号              | 员码有前缀时位       | 吏用的替换        |
|                               | 号码,没有配5                                            | 置时显法             | 示no al     | ias;             |               |              |
| Call Mode                     | 配置拨打电话的                                            | 的协议:             | SIP        |                  |               |              |
| 注意:别名分四种类型                    | 2,须和替换长度                                           | 度联合设             | 2置:        |                  |               |              |
| 1) add: xxx, 号码前              | 加xxx。这样可以                                          | 以帮助用             | <b> </b>   | 诸号长              | 度;            |              |
| 2) all: xxx, 号码全              | 部由 xxx 替换;                                         | 可以实              | 现快速        | 拨号,比             | 北如用户配置        | 拨号为 1,       |
| 那么通过配置 all                    | : 号码来转换实                                           | 际呼出              | 的号码;       | ;                |               |              |
| 3) de1, 删除号码前 n               | 位, n 由替换长/                                         | <b> <b> </b></b> | ,此配置       | 可以实              | 现指定号码所        | 使用协议;        |
| 4) rep: xxx, 号码前              | n 位被 xxx 替换                                        | 掉,n              | 由替换长       | 长度设置             | 己。例如用户想       | 見通过 VoIP     |
| 运营商提供的落地                      | 服务来拨打 PSTN                                         | N (010-          | -62281     | 493), ī          | 而实际的被叫        | 应该是 010      |
| -62281493, 那么                 | 我们可以配置被                                            | 叫号码              | 为 9T, 条    | 然后 rep           | b: 010, 再在社   | <b>替换长度里</b> |
| 设置为1。那么所有                     | f用户拨打的以 9                                          | 9 开头的            | り电话都       | 会被替              | 换成 010+号      | 妈送出。方        |
| 使用户拨打电话的                      | 习惯思维模式;                                            |                  |            | PP 1. 15         |               | 1 11         |
| Suffix                        | 配置后缀,此为                                            | 为可选择             | 配置项:       | 即在拨              | 出号码后面添        | 加此后缀,        |
|                               | 没有配置时显示                                            | 示no s            | uffix;     |                  |               |              |
| Delete Length                 | 配置替换/删除                                            | ∶长度,<br>一        | 将用户轴       | 输入的 <sup>4</sup> | <b>号码按此长度</b> | 替换/删除;       |
|                               | 此为可选配置                                             | 项;               |            | ł water beret    |               |              |
| 下面介绍如何配置号码                    | 与 IP 表来实现多                                         | 账号同              | 时使用的       | り配置:             |               |              |
| Number Destination            | P                                                  | Port             | Mode       | Alias            | Suffix I      | Del Length   |
| 9T 0.0.0.0<br>8T 255.255.255. | 255 5                                              | i060<br>i060     | SIP        | del<br>del       | no suffix     | L            |
|                               | I                                                  |                  |            |                  | <u> </u>      |              |
| 07 的师 钟沿阳 平田 卢重               | 问要了h 1; . CI                                       | ъшд              | 現 光沙       | <b>ПП. 刊7 /</b>  | 田白底左西湖        | 的计           |
| 91 的映射说明ヨ用广图                  | 9T 的映射说明当用尸配置了 public SIP 服务器,并注册,那么用户所有要通过 public |                  |            |                  |               |              |
| SIF 时时的与时间加拔<br>OT 的咖啡说明当用白   | SIP 呼叫的亏吗即加扳 9 即可;                                 |                  |            |                  |               |              |
| ol 的吠别 见明 当用 厂                | 配直」 private<br>和益加投o即司                             | , SIF )          | <b>収</b> 分 | 开注加              | 」,那么用厂店       | 们有安迪过        |
| 下面对每项别夕米刑发                    | 写前加级 0 叶可<br>长6月台 用。                               | ;                |            |                  |               |              |
| 画/] 母/贝加石天空牛                  | - UI UL UI :                                       |                  |            |                  |               |              |
| 页面配                           | 置                                                  |                  |            | 说明               |               | 革 例          |

|                                                                                                    |                                                                              |                                                                                                    | 用户拨                                                                                                    |
|----------------------------------------------------------------------------------------------------|------------------------------------------------------------------------------|----------------------------------------------------------------------------------------------------|----------------------------------------------------------------------------------------------------|
| Phone Number                                                                                                    | 9T                                                                           | 页面内容表示任何以9开头的号码                                                                                                    | 打                                                                                                    |
| Destination (optional)                                                                                                    | 0.0.0.2                                                                      | 都会通过 SIP2 平台进行呼叫                                                                                                    | 93333                                                                                                    |
| Port(optional)                                                                                                    | 5060                                                                         | 这里的 alias 为 del                                                                                                    | SIP2 服                                                                                                    |
| Alias(optional)                                                                                                    | del                                                                          | Delete Length 为 1 表示任何发                                                                                                    | 务器将                                                                                                    |
| Call Mode                                                                                                    | SIP •                                                                        | 达出去的亏码都会删除亏码的自                                                                                                    | 収 到                                                                                                    |
| Suffix(optional)                                                                                                    |                                                                              | <u>1</u> 27.                                                                                                    | 0000                                                                                                    |
| Delete Length (optional)                                                                                                    | 1                                                                            |                                                                                                    |                                                                                                    |
|                                                                                                    |                                                                              |                                                                                                    |                                                                                                    |
|                                                                                                    |                                                                              |                                                                                                    | 田白挫の                                                                                                    |
| Phone Number                                                                                                    | 2                                                                            | 此页面内容将实现速拨功能用户                                                                                                    | 用/ 1 <u>次</u> 2<br>号键后                                                                                                    |
| Destination (optional)                                                                                                    |                                                                              | 拨 2 号键后 all 后的号码将被送                                                                                                    | Sip1 服                                                                                                    |
| Port(optional)                                                                                                    | 5060                                                                         | 出                                                                                                    | 务器将<br>收 到                                                                                                    |
| Alias(optional)                                                                                                    | all:33334444                                                                 | 这里的 alias 为 <b>all</b>                                                                                                    |                                                                                                    |
| Call Mode                                                                                                    | SIP 🔻                                                                        |                                                                                                    | 3333444                                                                                                    |
| Suffix(optional)                                                                                                    |                                                                              |                                                                                                    | 4                                                                                                    |
| Delete Length (optional)                                                                                                    |                                                                              |                                                                                                    |                                                                                                    |
|                                                                                                    |                                                                              |                                                                                                    |                                                                                                    |
|                                                                                                    |                                                                              |                                                                                                    |                                                                                                    |
|                                                                                                    |                                                                              |                                                                                                    |                                                                                                    |
| Phone Number                                                                                                    | вт                                                                           | 此而而内突焰守现在是孤前自动                                                                                                    | 用户拨<br>打 8309                                                                                                    |
| Phone Number<br>Destination (optional)                                                                                                    | 8T                                                                           | 此页面内容将实现在号码前自动添加区号或者前缀                                                                                                    | 用户拨<br>打8309<br>SIP1 服                                                                                                    |
| Phone Number<br>Destination (optional)<br>Port(optional)                                                                                                    | 8T<br>5060                                                                   | 此页面内容将实现在号码前自动<br>添加区号或者前缀<br>可以节省拨号长度                                                                                                    | 用户拨<br>打8309<br>SIP1 服<br>务器将                                                                                                    |
| Phone Number<br>Destination (optional)<br>Port(optional)<br>Alias(optional)                                                                                                    | 8T<br>5060<br>add:0755                                                       | 此页面内容将实现在号码前自动<br>添加区号或者前缀<br>可以节省拨号长度<br>这里的 alias 为 add:                                                                                                    | 用户拨<br>打8309<br>SIP1 服<br>务器将<br>收 到                                                                                                    |
| Phone Number<br>Destination (optional)<br>Port(optional)<br>Alias(optional)<br>Call Mode                                                                                                    | 8T<br>5060<br>add:0755<br>SIP v                                              | 此页面内容将实现在号码前自动<br>添加区号或者前缀<br>可以节省拨号长度<br>这里的 alias 为 add:                                                                                                    | 用户拨<br>打8309<br>SIP1 服<br>务器将<br>收 到<br>0755830                                                                                                    |
| Phone Number<br>Destination (optional)<br>Port(optional)<br>Alias(optional)<br>Call Mode<br>Suffix(optional)                                                                                                    | 8T<br>5060<br>add:0755<br>SIP V                                              | 此页面内容将实现在号码前自动<br>添加区号或者前缀<br>可以节省拨号长度<br>这里的 alias 为 add:                                                                                                    | 用 户 拨<br>打 8309<br>SIP1 服<br>务 器 将<br>收 到<br>0755830<br>9                                                                                                    |
| Phone Number<br>Destination (optional)<br>Port(optional)<br>Alias(optional)<br>Call Mode<br>Suffix(optional)<br>Delete Length (optional)                                                                                                    | 8T<br>5060<br>add:0755<br>SIP •                                              | 此页面内容将实现在号码前自动<br>添加区号或者前缀<br>可以节省拨号长度<br>这里的 alias 为 add:                                                                                                    | 用 户 拨<br>打 8309<br>SIP1 服<br>务 器 将<br>收 到<br>0755830<br>9                                                                                                    |
| Phone Number<br>Destination (optional)<br>Port(optional)<br>Alias(optional)<br>Call Mode<br>Suffix(optional)<br>Delete Length (optional)                                                                                                    | 8T<br>5060<br>add:0755<br>SIP ▼                                              | 此页面内容将实现在号码前自动<br>添加区号或者前缀<br>可以节省拨号长度<br>这里的 alias 为 add:                                                                                                    | 用户拨<br>打 8309<br>SIP1 服<br>务器将<br>收 到<br>0755830<br>9                                                                                                    |
| Phone Number<br>Destination (optional)<br>Port(optional)<br>Alias(optional)<br>Call Mode<br>Suffix(optional)<br>Delete Length (optional)                                                                                                    | 8T<br>5060<br>add:0755<br>SIP •                                              | 此页面内容将实现在号码前自动<br>添加区号或者前缀<br>可以节省拨号长度<br>这里的 alias 为 add:<br>用户想拨打 PSTN (010-6228), 而                                                                                                    | 用 户 拨<br>打 8309<br>SIP1 服<br>务 器 将<br>收 到<br>0755830<br>9                                                                                                    |
| Phone Number<br>Destination (optional)<br>Port(optional)<br>Alias(optional)<br>Call Mode<br>Suffix(optional)<br>Delete Length (optional)<br>Phone Number                                                                                                    | 8T<br>5060<br>add:0755<br>SIP •                                              | 此页面内容将实现在号码前自动<br>添加区号或者前缀<br>可以节省拨号长度<br>这里的 alias 为 add:<br>用户想拨打 PSTN (010-6228),而<br>实际规定的拨号规则应该是 8610                                                                                                    | 用户拨<br>打 8309<br>SIP1 服<br>务 器 将<br>收 到<br>0755830<br>9<br>用户拨                                                                                                    |
| Phone Number         Destination (optional)         Port(optional)         Alias(optional)         Call Mode         Suffix(optional)         Delete Length (optional)         Phone Number         Destination (optional)                                                                                                    | 8T<br>5060<br>add:0755<br>SIP ▼<br>010T                                      | 此页面内容将实现在号码前自动<br>添加区号或者前缀<br>可以节省拨号长度<br>这里的 alias 为 add:<br>用户想拨打 PSTN (010-6228),而<br>实际规定的拨号规则应该是 8610<br>-6228,那么我们可以配置被叫号                                                                                                    | 用户拨<br>打 8309<br>SIP1 服<br>务器将<br>收 到<br>0755830<br>9<br>用户拨<br>打 010                                                                                                    |
| Phone Number         Destination (optional)         Port(optional)         Alias(optional)         Call Mode         Suffix(optional)         Delete Length (optional)         Phone Number         Destination (optional)         Port(optional)                                                                                                    | 8T<br>5060<br>add:0755<br>SIP ▼<br>010T<br>5060                              | 此页面内容将实现在号码前自动<br>添加区号或者前缀<br>可以节省拨号长度<br>这里的 alias 为 add:<br>用户想拨打 PSTN (010-6228),而<br>实际规定的拨号规则应该是 8610<br>-6228,那么我们可以配置被叫号<br>码为 010T,然后 rep: 8610,再在<br>替换长度里设置为 3。那么所有田                                                          | 用户拨<br>打 8309<br>SIP1 服<br>务器将<br>收 到<br>0755830<br>9<br>用户拨<br>打 010<br>6228<br>SIP1 服                                                                                   |
| Phone Number         Destination (optional)         Port(optional)         Alias(optional)         Call Mode         Suffix(optional)         Delete Length (optional)         Phone Number         Destination (optional)         Port(optional)         Alias(optional)         Alias(optional)                                                                                                    | 8T<br>5060<br>add:0755<br>SIP ▼<br>010T<br>5060<br>rep:8610                  | 此页面内容将实现在号码前自动<br>添加区号或者前缀<br>可以节省拨号长度<br>这里的 alias 为 add:<br>用户想拨打 PSTN (010-6228),而<br>实际规定的拨号规则应该是 8610<br>-6228,那么我们可以配置被叫号<br>码为 010T,然后 rep: 8610,再在<br>替换长度里设置为 3。那么所有用<br>户拨打的以 010 开头的电话都会被                                    | <ul> <li>用户拨</li> <li>打8309</li> <li>SIP1 服</li> <li>外 到</li> <li>0755830</li> <li>9</li> <li>月 打 010</li> <li>6228</li> <li>SIP1 服</li> <li>务器将</li> </ul>               |
| Phone Number         Destination (optional)         Port(optional)         Alias(optional)         Call Mode         Suffix(optional)         Delete Length (optional)         Delete Length (optional)         Phone Number         Destination (optional)         Port(optional)         Alias(optional)         Call Mode                                                                                                    | 8T<br>5060<br>add:0755<br>SIP ▼<br>010T<br>010T<br>5060<br>rep:8610<br>SIP ▼ | 此页面内容将实现在号码前自动<br>添加区号或者前缀<br>可以节省拨号长度<br>这里的 alias 为 add:<br>用户想拨打 PSTN (010-6228),而<br>实际规定的拨号规则应该是 8610<br>-6228,那么我们可以配置被叫号<br>码为 010T,然后 rep: 8610,再在<br>替换长度里设置为 3。那么所有用<br>户拨打的以 010 开头的电话都会被<br>替换成 8610+号码送出这里 alias           | <ul> <li>用 户 拨</li> <li>打 8309</li> <li>SIP1 服</li> <li>粉 收</li> <li>0755830</li> <li>9</li> <li>用 打 010</li> <li>6228</li> <li>SIP1 服</li> <li>将 到</li> <li>び</li> </ul> |
| Phone Number         Destination (optional)         Port(optional)         Alias(optional)         Call Mode         Suffix(optional)         Delete Length (optional)         Phone Number         Destination (optional)         Port(optional)         Alias(optional)         Call Mode         Suffix(optional)         Call Mode         Suffix(optional)         Alias(optional)         Call Mode         Suffix(optional)         Call Mode         Suffix(optional) | 8T<br>5060<br>add:0755<br>SIP ▼<br>010T<br>5060<br>rep:8610<br>SIP ▼         | 此页面内容将实现在号码前自动<br>添加区号或者前缀<br>可以节省拨号长度<br>这里的 alias 为 add:<br>用户想拨打 PSTN (010-6228),而<br>实际规定的拨号规则应该是 8610<br>-6228,那么我们可以配置被叫号<br>码为 010T,然后 rep: 8610,再在<br>替换长度里设置为 3。那么所有用<br>户拨打的以 010 开头的电话都会被<br>替换成 8610+号码送出这里 alias<br>为 rep: | 用 户 拨<br>打 8309<br>SIP1 服<br>务 器 将<br>收 0755830<br>9<br>用 户 拨<br>f1 010<br>6228<br>SIP1 服<br>务 器 将<br>收 3610622                                                           |
| Phone NumberDestination (optional)Port(optional)Alias(optional)Call ModeSuffix(optional)Delete Length (optional)Phone NumberDestination (optional)Port(optional)Alias(optional)Alias(optional)Call ModeSuffix(optional)Delete Length (optional)                                                                                                    | 8T<br>5060<br>add:0755<br>SIP ▼<br>010T<br>5060<br>rep:8610<br>SIP ▼<br>3    | 此页面内容将实现在号码前自动<br>添加区号或者前缀<br>可以节省拨号长度<br>这里的 alias 为 add:<br>用户想拨打 PSTN (010-6228),而<br>实际规定的拨号规则应该是 8610<br>-6228,那么我们可以配置被叫号<br>码为 010T,然后 rep: 8610,再在<br>替换长度里设置为 3。那么所有用<br>户拨打的以 010 开头的电话都会被<br>替换成 8610+号码送出这里 alias<br>为 rep: | 用户拨<br>打8309<br>SIP1 服<br>外<br>0755830<br>9<br>用<br>打010<br>6228<br>SIP1 器<br>到<br>8610622<br>8                                                                           |

| Phone Number     147       Destination (optional) | 此页面的内容表示将在拨出的号<br>码 147 后自动添加 0011 | 用户拨<br>打147<br>Sip1 服<br>务器将<br>收 到<br>1470011 |
|---------------------------------------------------|------------------------------------|------------------------------------------------|
|---------------------------------------------------|------------------------------------|------------------------------------------------|

# 5.3.4. Phone

# 5.3.4.1. DSP Config

通过此页面用户可以设置语音编码,输入输出音量等。

| PHONE                    |                        |         |          |                    |                |
|--------------------------|------------------------|---------|----------|--------------------|----------------|
| DSP CALL SERVIC          | E DI                   | GITAL M | IAP      |                    |                |
| Port Select              |                        |         |          |                    |                |
| Port 1                   |                        |         | Load     |                    |                |
| DSP Port Configu         | DSP Port Configuration |         |          |                    |                |
| First Codec              | g711U                  | law6 🔽  |          | Second Codec       | g711Alaw6 💙    |
| Third Codec              | g729                   | ~       |          | Fourth Codec       | g726-32 💌      |
| CallerID Tx Mode         | DTMF                   | /       |          | Fax Mode           | T.38 💌         |
| Output Volume            | 0                      | (0-5)   | )        | Port Phone Number  |                |
|                          |                        |         | AF       | PLY                |                |
| DSP Global Configuration |                        |         |          |                    |                |
| G729 Payload Length      | 2                      | Om: 🔽   |          | Signal Standard    | China 💌        |
| Flashhook Min Time       | 20                     | 00      | (>=50ms) | Flashhook Max Time | 800 (<=1000ms) |
| Dtmf Payload Type        | 10                     | 01      | (96-127) | VAD                |                |
| APPLY                    |                        |         |          |                    |                |

#### DSP Configuration

|              | •                |            |            |            |
|--------------|------------------|------------|------------|------------|
| 字段名称         | 说明               |            |            |            |
| Port Select  | 选择对应的端口进行设置      |            |            |            |
| Finat Codoo  | 选择DSP第一优先语音编码算法, | 有:         | G. 711A/u, | G. 726-32, |
| Flist Couec  | G. 729           |            |            |            |
| Second Codes | 选择DSP第二优先语音编码算法, | 有:         | G. 711A/u, | G. 726-32, |
| Second Codec | G. 729           |            |            |            |
| Third Codes  | 选择DSP第三优先语音编码算法, | 有:         | G. 711A/u, | G. 726-32, |
| IIII Couec   | G. 729           |            |            |            |
| Fourth Codec | 选择DSP第四优先语音编码算法, | 有 <b>:</b> | G. 711A/u, | G. 726–32, |

|                     | G. 729                                                |
|---------------------|-------------------------------------------------------|
| CallerID Tx Mode    | 设置只支持 DTMF 制式传送 Caller ID 的 PSTN 话机。                  |
| Fax Mode            | 设置传真模式。                                               |
| Output Volume       | 听筒的音量大小的等级                                            |
| G729 Payload Length | 配置 G729 语音编码 Payload 的长度                              |
| Signal Standard     | 信号音标准                                                 |
| Flashhook Min Time  | 设置插簧检测的最小时间。                                          |
| Flashhook Max Time  | 设置插簧检测的最大时间。                                          |
| DTMF Payload Type   | 双音多频的有效的负荷                                            |
| VAD                 | 静音检测;如果启用了 VAD 的话, G. 729 payload length 不 能设置大于 20ms |
| 注意: 在使用网关进行         | 传真时,尽量避免两台传真机在同一房间里                                   |

# 5.3.4.2. Call Service

通过此页面可以设置热线,呼叫转移,呼叫等待,三方通话,黑名单,限拨 名单等。

| PHONE     |               |             |      |      |                     |    |                |
|-----------|---------------|-------------|------|------|---------------------|----|----------------|
| DSP       | CALL SERVICE  | DIGITAL MAP |      |      |                     |    |                |
| Port Se   | elect         |             |      |      |                     |    |                |
| Port 1    |               |             | Load |      |                     |    |                |
| Call Se   | rvice Setting |             |      |      |                     |    |                |
| Hot Line  |               |             |      |      | Warm Line Time      | 0  | (0~9 seconds)  |
| P2P IP Pr | refix         |             |      |      | No Answer Time      | 20 | (0~60 seconds) |
| Do Not Di | sturb         |             |      |      | Accept Any Call     |    |                |
| Enable Ca | II Transfer   |             |      |      | Ban Outgoing        |    |                |
| Enable Th | ree Way Call  |             |      |      | Enable Call Waiting |    |                |
|           |               |             |      | AP   | PLY                 |    |                |
| Black L   | ist           |             |      |      |                     |    |                |
|           |               |             |      | Blac | k List              |    |                |
|           |               | Add         |      |      | ▼                   |    | Delete         |
| Limit Li  | Limit List    |             |      |      |                     |    |                |
|           | Limit List    |             |      |      |                     |    |                |
|           |               |             |      | 41   | 163                 |    |                |
|           |               | Add         |      |      | 416.                |    | Delete         |
|           |               |             | Ca   | 11 S | ervice              |    |                |
|           | 字段名称          |             |      |      | 说明                  |    |                |

| 于权石协            | 风叻                         |  |  |  |  |
|-----------------|----------------------------|--|--|--|--|
| Port Select     | 选择对应的端口进行设置                |  |  |  |  |
| Hot Lino        | 配置热线号码。如果配置此号码,用户将只要摘机就自动  |  |  |  |  |
| HOU LINE        | 拨打此热线号码,用户无法拨打此号码以外的号码     |  |  |  |  |
| Warne Line Time | 配置摘机后自动拨打热线号码的时间。若配置为 0,则摘 |  |  |  |  |
| warm Line lime  | 机后立刻拨打热线号码。                |  |  |  |  |
|                 | 配置点对点 IP 呼叫的前缀,比如对方的 IP 为  |  |  |  |  |

| P2P IP Prefix            | 192.168.1.119,那么在此处定义 192.168.1.,用户只需               |  |  |  |  |
|--------------------------|-----------------------------------------------------|--|--|--|--|
|                          | 拨打#119 就可以进行点对点 IP 呼叫                               |  |  |  |  |
| No Answer lime           | 配直无应合时间<br>点                                        |  |  |  |  |
| Do Not Disturb           | 免打扰,选甲此坝,本网天拒绝任何拨进的电话, 王叫将<br>提示本网关不可用; 但本机呼出不受影响   |  |  |  |  |
| Accept Any Call          | 当选中此选项时,只要对方呼叫自己,不管号码对不对都<br>允许建立通话                 |  |  |  |  |
| Enable Call Transfer     | 允许呼叫转移                                              |  |  |  |  |
| Ban Outgoing             | 禁止呼出, 启用后, 摘机拨号即送忙音, 提示挂机                           |  |  |  |  |
| Enable Three Way<br>Call | 允许三方通话                                              |  |  |  |  |
| Enable Call Waiting      | 允许呼叫等待                                              |  |  |  |  |
|                          | 配置添加/删除黑名单。如果用户对某一号码不想接听时,可以添加到此列表中,黑名单内的电话向本网关发起呼叫 |  |  |  |  |
|                          | 可支持 x 格式,即是匹配任意一位,如 4xx 代表以 4 开头的 3 位号都将禁止呼入;       |  |  |  |  |
|                          | 支持.格式,即匹配任意长度,包括空;如6.代表以6开                          |  |  |  |  |
| Black List               | 头的1位以上的号都将禁止呼入;                                     |  |  |  |  |
|                          | 如果用户只允许某一号码/某一号码段呼入,可以配置白                           |  |  |  |  |
|                          | 名单规则到此列表中,具体配置应为"-"+"号码",<br>例如:                    |  |  |  |  |
|                          | Black List<br>-4119                                 |  |  |  |  |
|                          | •                                                   |  |  |  |  |
|                          | 代表除了 4119 外其他的号码都拒绝呼入;注意:在配置<br>白名单的最后要以"."结束       |  |  |  |  |
|                          | 呼叫限制,配置为号码前缀的形式:如配置010,那么用                          |  |  |  |  |
|                          | 户在拨完010后听到忙音,提示挂机,无法继续拨号,如                          |  |  |  |  |
|                          | 果配置 0, 用户将无法拨打所有以 0 开头的所有号码;                        |  |  |  |  |
| Limit List               | 可支持 x 格式, 即是匹配任意一位, 如 4xx 代表以 4 开头                  |  |  |  |  |
|                          | 的3位号都将禁止拨出;                                         |  |  |  |  |
|                          | 支持.格式,即匹配任意长度,包括空;如6.代表以6开                          |  |  |  |  |
|                          | 头的1位以上的号都将禁止拨出                                      |  |  |  |  |
| 汪意: black list 与 limit   | list 谷只能最多配 10 条记录, 超过 10 条, 就会提示 list              |  |  |  |  |

#### 已满。

# 5.3.4.3. Digital Map

本系统支持的拨号方式:

- ◆ 以#号结束:用户拨打对方号码后加拨#号;
- ◆ 以固定长度收号:系统以固定的长度截取用户输入的号码;
- ◆ 使用超时收号:超时后系统把所收号码送出;
- ◆ 用户自定义收号: 用户定义的收号长度和号码前缀。

为了保持终端用户的 pbx 拨打外线的二次拨号呼叫方式。要求当网关输入一 个号码前缀后,系统根据 digital map 里配置规则,重新发拨号音,用户继续输 入号码,收号结束后,网关会将号码前缀和模拟二次拨号音后面的号码一起发给 服务器。

举例说明:

在 digitalmap 里配置 9, xxxxxxx 那么当用户拨 9 后,系统要重新播放拨 号音,用户继续拨号码;拨号完成后,网关实际送出的是包含 9 的 9 位号码。

|                        | PHONE                                      |            |                                       |  |  |  |
|------------------------|--------------------------------------------|------------|---------------------------------------|--|--|--|
| DSP CALL SERVICE DI    | GITAL MAP                                  |            |                                       |  |  |  |
| Digital Map Set        |                                            |            |                                       |  |  |  |
| End With "#"           |                                            |            |                                       |  |  |  |
| Fixed Length           | 11                                         |            |                                       |  |  |  |
| Time Out               | 5                                          |            | (330)                                 |  |  |  |
|                        |                                            | APPLY      |                                       |  |  |  |
| Digital Rule table     |                                            |            |                                       |  |  |  |
|                        |                                            | Rules:     |                                       |  |  |  |
|                        | Add                                        | * •        | Del                                   |  |  |  |
|                        | Digital Ma                                 | ap Config  | guration                              |  |  |  |
| 字段名称                   |                                            |            | 说明                                    |  |  |  |
| End with "#"           | 配置网关以#                                     | 号键结束收量     | 号;                                    |  |  |  |
| FixedLength            | 配置网关以固定长度收号;例如设置11的话,用户在拨完11               |            |                                       |  |  |  |
|                        | 位号码后,网                                     | 关自动发出」     | 比11位号码的呼叫;                            |  |  |  |
|                        |                                            |            |                                       |  |  |  |
| Time out               | 个号码后加里                                     | 过5秋田户冯     | 有继续拨号 网关认为田户已经拨                       |  |  |  |
| Time out               | - 5月月月二月二十二十二十二十二十二十二十二十二十二十二十二十二十二十二十二十二十 | 经收到的县积     | 冯作为被叫号码送出,                            |  |  |  |
|                        |                                            |            | 马作为欧洲了时赵山,                            |  |  |  |
| Digital Rule table     |                                            |            |                                       |  |  |  |
|                        |                                            | Rules:     |                                       |  |  |  |
|                        | Add                                        | * 🗸        | Del                                   |  |  |  |
| P                      |                                            |            |                                       |  |  |  |
|                        |                                            |            |                                       |  |  |  |
| 下面为用户自定义收号             | 规则表:                                       |            |                                       |  |  |  |
| []是指定数位的范围。            | 可以是一个范围                                    | 围,也可以被     | 运号隔开,也可以是列表的数位;                       |  |  |  |
| x 是匹配任意一位;             |                                            |            |                                       |  |  |  |
| . 是匹配任意长度,1            | 包括空;                                       |            |                                       |  |  |  |
| Tn 是指收号后在 n 秒          | 后结束。n 是强                                   | 制的,范围县     | 是0到9秒。Tn 必须是最后两位配                     |  |  |  |
| 置。缺省不配置 Tn 的i          | 话, 系统认为是                                   | TO, 即立即    | 收号结束。                                 |  |  |  |
| 一型。《百·阳直·加引<br>一 配置举例, |                                            |            |                                       |  |  |  |
|                        |                                            |            |                                       |  |  |  |
|                        |                                            | Rules:     |                                       |  |  |  |
|                        |                                            | "9xxxxxxx" |                                       |  |  |  |
|                        |                                            | "911"      |                                       |  |  |  |
|                        |                                            | "99T4"     |                                       |  |  |  |
|                        |                                            | 9911X.14   | · · · · · · · · · · · · · · · · · · · |  |  |  |

[1-8] xxx,是指从1000到8999的所有4位长的号码在收齐4位后立刻送出。
9xxxxxx,是指以9开头的号码,在收齐共8位号码后立刻送出。
911,是指911这个号码,在拨完后立刻送出。
99T4,是指99这个号码在拨完4秒后送出。
99T1x.T4,是指以9911开头的,至少5位的号码,在收到后会在4秒后送出。
其他的方式不变。
注意:#号结束、固定长度、超时结束收号、digital map表是可以同时使用的,只要用户的拨号结束满足了其中任何一种判断,都将结束收号,将号码送出。

# 5.3.5. Maintenance

. .....

### 5.3.5.1. Auto Provision

| MAINTENANCE            |               |                |  |  |  |  |
|------------------------|---------------|----------------|--|--|--|--|
| AUTO PROVISION SYSLOG  | CONFIG UPDATE | ACCOUNT REBOOT |  |  |  |  |
| Auto Update Setting    |               |                |  |  |  |  |
| Current Config Version | 2.0002        |                |  |  |  |  |
| Server Address         | 0.0.0.0       |                |  |  |  |  |
| Username               | user          |                |  |  |  |  |
| Password               | ****          |                |  |  |  |  |
| Config File Name       |               |                |  |  |  |  |
| Config Encrypt Key     |               |                |  |  |  |  |
| Protocol Type          | FTP 🔻         |                |  |  |  |  |
| Update Interval Time   | 1             | Hour           |  |  |  |  |
| Update Mode            | Disable       | •              |  |  |  |  |
|                        | API           | PLY            |  |  |  |  |

| Auto | Provi | sion  |
|------|-------|-------|
| nuco | TTOVI | .oron |

| 字段名称                      | 说明                                                                                                    |
|---------------------------|----------------------------------------------------------------------------------------------------|
| Current Config<br>Version | 显示当前系统配置文件版本号                                                                                                    |
|                           | 配置所架设的FTP服务器地址。服务器的地址可以是IP形式,<br>如192.168.1.1,也可以是域名形式,如 <u>ftp.domain.com</u> 。并<br>且系统也支持了服务器设置子目录功能,如系统可以配置                                                       |
| Server Address            | server address 192.168.1.1/ftp/config/的形式,或者<br>ftp.domain.com/ftp/config的形式,意思是指访问的是服务<br>器地址是 192.168.1.1 或者ftp.domain.com,文件存放路径<br>为/ftp/config/下。子目录结尾带不带"/"都可以 |
| Username                  | 配置 FTP 服务器的用户名; TFTP 协议不需配置; 如果使用 ftp 协议下载, 此处不填写, 默认为 ftp 的默认用户 anonymous                                                                                           |
| Password                  | 配置 FTP 服务器用户所对应的密码                                                                                                    |
| Config File Name          | 配置需要升级的配置文件名;一般使用自动升级功能此项目                                                                                                    |

|                         | 配置为空,这样我们的设备会使用自己的MAC地址作为文件名             |  |  |  |  |
|-------------------------|------------------------------------------|--|--|--|--|
|                         | 去服务器上获取文件                                |  |  |  |  |
| Config Enount Koy       | 如果要升级的配置文件是一个加密了的配置文件,那么就需               |  |  |  |  |
| Config Encrypt Key      | 要在这输入该配置的加密密码                            |  |  |  |  |
| Protocol Type           | 选择服务器类型,有 FTP、TFTP 和 HTTP 三种类型           |  |  |  |  |
| Update Interval<br>Time | 配置间隔升级的时间,单位为小时                          |  |  |  |  |
|                         | 自动升级类型                                   |  |  |  |  |
|                         | 1. Disable 代表不升级                         |  |  |  |  |
| Update Mode             | 2. Update after reboot 代表重启后升级           |  |  |  |  |
|                         | 3. Update at time interval 代表间隔升级,即间隔多少时 |  |  |  |  |
|                         | 间升级一次                                    |  |  |  |  |

#### 5.3.5.2. Syslog Config

Syslog 为记录来自运行于系统之上的程序的消息提供了一种成熟的客户机-服务器机制。Syslog 接收来自程序的消息,根据优先级和类型将该消息分类,然后根据由管理员可配置的规则将它写入日志。是一个健壮而统一的管理日志的方法。

系统目前使用 debug 消息分为 8 种等级,分别是: 0 级-none,当系统不可用(如系统崩溃,必须重新启动等)时的调试消息,此为最高级的调试消息,系统默认 debug 消息为 0 级;

1级-alert,系统出现致命的问题时的调试消息;

- 2级-critical,严重错误,例如系统资源不足,升级文件错误等错误消息;
- 3级-error,错误,会对系统产生影响;
- 4级-warning,警告,不影响系统运行,但可能存在潜在的危险需要注意;
- 5级-notice,注意,系统在某些条件运行正常,但需要关注运行的环境、 参数是否正确;
- 6级-info, 日常调试输出信息;
- 7级-debug,调试专用信息,主要用来输出研发人员需要的相关调试信息, 也是最低级的调试消息,输出消息也最多。

目前送往 syslog 的调试消息的最低级别为 info, debug 级别只在 telnet 下可以显示。

| MAINTENANCE           |                |        |         |        |
|-----------------------|----------------|--------|---------|--------|
| AUTO PROVISION SYSLOG | CONFIG         | UPDATE | ACCOUNT | REBOOT |
| Syslog Set            |                |        |         |        |
| Server IP             | 0.0.0.0        |        |         |        |
| Server Port           | 514            |        |         |        |
| MGR Log Level         | None           | •      |         |        |
| SIP Log Level         | None           | •      |         |        |
| Enable Syslog         | nable Syslog 🔲 |        |         |        |
| APPLY                 |                |        |         |        |

Syslog Configuration

| 字段名称          | 说明                    |
|---------------|-----------------------|
| Server IP     | 配置 Syslog 服务器 IP 或域名。 |
| Server Port   | 配置Syslog服务器端口。        |
| MGR Log Level | 配置MGR日志的等级。           |
| SIP Log Level | 配置SIP日志的等级。           |
| Enable Syslog | 配置启用/禁用Syslog。        |

# 5.3.5.3. Config Setting

| MAINTENANCE                                                 |  |  |  |  |
|-------------------------------------------------------------|--|--|--|--|
| AUTO PROVISION SYSLOG CONFIG UPDATE ACCOUNT REBOOT          |  |  |  |  |
| Save Configuration                                          |  |  |  |  |
| Press the "Save" button to save the configuration files !   |  |  |  |  |
| Save                                                        |  |  |  |  |
| Backup Config                                               |  |  |  |  |
| Save all Network and VoIP settings.                         |  |  |  |  |
| Right Click here to Save as Config File (.txt)              |  |  |  |  |
| Clear Configuration                                         |  |  |  |  |
| Press the "Clear" button to Clear the configuration files ! |  |  |  |  |
| Clear                                                       |  |  |  |  |

#### Config Setting

|               | 5 5                             |  |  |  |  |
|---------------|---------------------------------|--|--|--|--|
| 字段名称          | 说明                              |  |  |  |  |
|               | 保存目前设定                          |  |  |  |  |
| Save Config   | 注意: 您对本网关设定的更动会立即生效, 但若您未将您的    |  |  |  |  |
|               | 设定储存,网关重新启动后,将会套用先前储存的设         |  |  |  |  |
|               | 定,您的更新设定将会遗失                    |  |  |  |  |
| Backup Config | 点鼠标右键选择目标另存为,即能下载该网关的配置文件,      |  |  |  |  |
|               | 后缀为. txt                        |  |  |  |  |
|               | 将系统设定恢复出厂默认配置并自动重新启动网关          |  |  |  |  |
|               | 注意: 用户如果通过 admin 登录的话,清除配置会将所有配 |  |  |  |  |
| Clear Config  | 置恢复为出厂配置; 如果用户通过 guest 登录的话,    |  |  |  |  |
|               | 清除配置会将除了账号和当前版本号相关配置项           |  |  |  |  |
|               | (SIP1-SIP3, IAX2)以外的配置删除        |  |  |  |  |

# 5.3.5.4. Update

通过此页面以直接根据已存在的配置文件配置网关。

| MAINTENANCE           |                                |  |  |  |
|-----------------------|--------------------------------|--|--|--|
| AUTO PROVISION SYSLOG | CONFIG UPDATE ACCOUNT REBOOT   |  |  |  |
| Web Update            |                                |  |  |  |
| Select file           | 浏览 (*.z,*.txt,*.mmiset) Update |  |  |  |
| FTP Update            |                                |  |  |  |
| Server                |                                |  |  |  |
| Username              |                                |  |  |  |
| Password              |                                |  |  |  |
| File Name             |                                |  |  |  |
| Туре                  | Application update 🔻           |  |  |  |
| Protocol              | FTP •                          |  |  |  |
| APPLY                 |                                |  |  |  |

#### Update

| 空母夕安        |                                                                                                    |  |  |  |  |
|-------------|----------------------------------------------------------------------------------------------------|--|--|--|--|
| 于权石你        | 通过浏览 找到以前倪友的配罢立什 (武厂商担供的配罢)                                                                                                    |  |  |  |  |
| Web Lindate | 通过浏见,找到以削保仔的配直又件(以) 间提供的配直又                                                                                                    |  |  |  |  |
|             | 件),download到当间网天,省去了逐项配置的繁琐。也可                                                                                                    |  |  |  |  |
|             | 以通过此页面下载网关的升级系统文件、ring下载、mmiset                                                                                                    |  |  |  |  |
|             | 文件下载。点击【Update】生效                                                                                                    |  |  |  |  |
|             | 配置上传或下载的FTP服务器地址。服务器的地址可以是IP                                                                                                    |  |  |  |  |
|             | 形式, 如 192.168.1.1, 也可以是域名形式, 如                                                                                                    |  |  |  |  |
|             | ftp.domain.com。并且系统也支持了服务器设置子目录功                                                                                                    |  |  |  |  |
| 2           | 能 , 如 系 统 可 以 配 置 server address                                                                                                    |  |  |  |  |
| Server      | 192.168.1.1/ftp/config/ 的 形 式 , 或 者                                                                                                    |  |  |  |  |
|             | ftp. domain. com/ftp/config的形式, 意思是指访问的是服                                                                                                    |  |  |  |  |
|             | <u>4.0</u> , <u>4.0</u> , <u>1.0</u> , <u>1.0</u> , |  |  |  |  |
|             | 谷为/ftn/config/下,子目录结尾带不带"/"都可以                                                                                                    |  |  |  |  |
|             | 配置上柱式下载的 FTD 服象界田白夕 加里田白选择 TFTD                                                                                                    |  |  |  |  |
| Username    | 方式前于雲配署田户名和麥码                                                                                                    |  |  |  |  |
|             | 刀                                                                                                    |  |  |  |  |
| Password    | 配直上传或下载的FIP服务希密码                                                                                                    |  |  |  |  |
| File name   | 配置上传或卜载的系统升级文件或系统配置文件名,                                                                                                    |  |  |  |  |
| 注意:导出的配置文件可 | 「以进行自定义修改;此外,支持按模块导入,例如:配置文                                                                                                    |  |  |  |  |
| 件中可以只保留S    | SIP 模块,并将该模块导入到系统,使其他模块的配置不会在                                                                                                    |  |  |  |  |
| 导入局部配置后表    | 美失。                                                                                                    |  |  |  |  |
|             | 系统设定类型:                                                                                                    |  |  |  |  |
|             | 1. Application update: 下载系统升级文件                                                                                                    |  |  |  |  |
|             | 2. Config file export: 把网关的配置文件上传到                                                                                                    |  |  |  |  |
| Туре        | FTP/TFTP服务器上,并以用户定义设定文件名保存                                                                                                    |  |  |  |  |
|             | 3. Config file import: 把FTP/TFTP服务器上的配置文件                                                                                                    |  |  |  |  |
|             | 下载到网关,重启后设定即生效                                                                                                    |  |  |  |  |

Protocol 选择服务器类型 FTP/TFTP

# 5.3.5.5. Account Config

通过此页面,用户可根据需要自主增加和删除用户,而且可以修改已有用户的权限。

| MAINTENANCE    |           |        |        |         |        |       |
|----------------|-----------|--------|--------|---------|--------|-------|
| AUTO PROVISION | SYSLOG    | CONFIG | UPDATE | ACCOUNT | REBOOT |       |
| User Set       |           |        |        |         |        |       |
|                | User Name |        |        |         | User L | .evel |
|                | admin     |        |        |         | Ro     | ot    |
|                | guest     |        |        | General |        |       |
| Add User       |           |        |        |         |        |       |
| User Name      |           |        |        |         |        |       |
| User Level     |           | Root   | •      |         |        |       |
| Password       |           |        |        |         |        |       |
| Confirm        |           |        |        |         |        |       |
|                |           | P      | Sub    | mit     |        |       |
| Account Option |           |        |        |         |        |       |
| admin 👻        |           |        | Delete | Modify  |        |       |

#### Account Configuration

说明

**字段名称** 网关用户账号列表显示

| User Set  |            |
|-----------|------------|
| User Name | User Level |
| admin     | Root       |
| auest     | General    |

 User Name
 配置要添加账号名

 User Level
 配置账号级别; root具有修改配置权限, general为只读权限

 Password
 配置添加账号的对应口令

 Confirm
 口令的二次确认,确保口令设置正确

 对所选账号进行修改,需要先选中账号,然后点击【Modify】,删除时在下拉菜单里

 选择要删除帐号,然后点击【Delete】生效;最多可添加5个用户名。

General级别的用户只能添加与之同级别的用户。

# 5.3.5.6. Reboot

| MAINTENANCE                                        |  |  |
|----------------------------------------------------|--|--|
| AUTO PROVISION SYSLOG CONFIG UPDATE ACCOUNT REBOOT |  |  |
| Reboot Phone                                       |  |  |
| Press the "Reboot" button to reboot Phone !        |  |  |
| Reboot                                             |  |  |

当用户对网关某些配置进行了修改后,需要重启生效,可以进入此页,点击 【Reboot】。网关即会自动重新启动。请注意在重启之前,网关配置是否已经保存,如果没有,启动后的配置仍以原先的配置为准。

### 5.3.6. Security

#### 5.3.6.1. MMI Filter

| SECURITY                    |        |        |  |  |  |  |
|-----------------------------|--------|--------|--|--|--|--|
| MMI FILTER FIREWALL NAT VPN |        |        |  |  |  |  |
| MMI Filter Table            |        |        |  |  |  |  |
| Start IP                    | End IP | Option |  |  |  |  |
| MMI Filter Table Set        |        |        |  |  |  |  |
| Start IP                    | End IP | Add    |  |  |  |  |
| MMI Filter Table Set        |        |        |  |  |  |  |
| MMI Filter                  | APPLY  |        |  |  |  |  |

#### MMI Filter

用户可以设置只允许某一网段IP的机器,访问网关的MII来配置管理网关。

| 字段名称             | 说明            |               |  |  |  |
|------------------|---------------|---------------|--|--|--|
| MMI Filter Table | lter Table    |               |  |  |  |
| Start IP         | End IP        | Option        |  |  |  |
| 192.168.1.245    | 192.168.1.250 | Modify Delete |  |  |  |

#### MMI访问允许IP网段列表显示;

| MMI Filter Table S | Set |        |     |  |
|--------------------|-----|--------|-----|--|
| Start IP           |     | End IP | Add |  |

添加和删除允许访问的 IP 网段;在 Start IP 内配置起始 IP 地址,在 End IP 内配置 结束 IP 地址,然后点击【Add】提交生效。可以设置一个大网段,也可以分成几个网 段添加,删除时在下拉菜单里选择要删除网段的起始 IP,然后点击【Delete】生效; MMI Filter 配置启用/禁用MMI访问过滤;点击apply按钮生效;

### 5.3.6.2. Firewall

| SECURITY                            |             |                   |           |              |                   |  |
|-------------------------------------|-------------|-------------------|-----------|--------------|-------------------|--|
| MMI FILTER FIREWALL NAT V           | /PN         |                   |           |              |                   |  |
| Firewall Type                       |             |                   |           |              |                   |  |
| In_access Enable                    |             |                   | 🗌 Out_a   | ccess Enable |                   |  |
|                                     | APF         | PLY               |           |              |                   |  |
| Firewall Input Rule Table           |             |                   |           |              |                   |  |
| Index Deny/Permit Protocol Src Addr | Src Mask    | Src Port<br>Range | Des Addr  | Des Mask     | Des Port<br>Range |  |
| Firewall Output Rule Table          |             |                   |           |              |                   |  |
| Index Deny/Permit Protocol Src Addr | Src Mask    | Src Port<br>Range | Des Addr  | Des Mask     | Des Port<br>Range |  |
| Firewall Set                        |             |                   |           |              |                   |  |
| Input/Output Input - Src Addr       |             | Des Ad            | ldr 🛛     |              |                   |  |
| Deny/Permit Deny 🔸 Src Mask         |             | Des Ma            | isk 🗌     |              | Add               |  |
| Protocol<br>Type Src Port Range     | -           | Des Po            | ort Range | -            |                   |  |
| Rule Delete                         | Rule Delete |                   |           |              |                   |  |
| Input/Output Input 🔻                | Index       | To Be Deleted     |           |              | Delete            |  |

#### Firewall Configuration

通过此页面可以设定是否启用输入,输出防火墙,同时可以设定防火墙的输入输出规则,利用这些设定可以防止一些恶意的网络存取,或限制内部使用者存取外部网络的 一些资源,提高安全性。

Firewall Rule是一个简单的防火墙的模块。这个功能支持两种规则:输入规则和输出规则。每条规则都将分配一个序号,最大允许每种规则各设定10条。

考虑到防火墙设定的复杂性,下面将以一个实例来进行说明:

| In_access Enable | Out_access Enable |
|------------------|-------------------|
|------------------|-------------------|

| Input/Output     | Input · | Src Addr       |   | Des Addr       |   |     |
|------------------|---------|----------------|---|----------------|---|-----|
| Deny/Permit      | Deny    | Src Mask       |   | Des Mask       |   | Add |
| Protocol<br>Type | UDP 🔻   | Src Port Range | - | Des Port Range | - |     |

#### 字段名称

说明

| In_access enable  | 表示启用输入规则应用。                   |
|-------------------|-------------------------------|
| out_access enable | 表示启用输出规则应用。                   |
| Input/Output      | 为选择当前添加规则是输入还是输出规则;           |
| Deny/Permit       | 为选择当前规则配置是禁止还是允许;             |
| Protocol Type     | 过滤的协议类型,共有三种: TCP, UDP, ICMP。 |
| Src Addr          | 为源地址。源地址可以是主机地址、网络地址,也可以是全    |

|                | 部地址0.0.0.0; 也可以是类似*.*.*.0的网络地址, 如: |
|----------------|------------------------------------|
|                | 192. 168. 1. 0.                    |
|                | 为源地址掩码,当配置为255.255.255.255时即说明是具体主 |
| Src Mask       | 机,当设置为255.255.255.0类型的子网掩码时,说明过滤的  |
|                | 是一个网段;                             |
| Src Port Range | 过滤源地址的端口范围                         |
|                | 为目的地址,目的地址可以是具体IP地址,也可以是全部地        |
| Des Addr       | 址0.0.0.0;也可以是类似*.*.*.0的网络地址,如:     |
|                | 192. 168. 1. 0.                    |
|                | 为目的地址掩码,当配置为255.255.255.255时即说明是具体 |
| Des Mask       | 主机,当设置为255.255.255.0类型的子网掩码时,说明过滤  |
|                | 的是一个网段;                            |
| Des Port Range | 过滤目的地址的端口范围                        |
| 当设定好后点击【Add】   | ,会在output rule table里新增一项,如下图所示:   |

| Fire  | wall Outpu  | t Rule   | Table        |                 |                   |               |                 |                   |
|-------|-------------|----------|--------------|-----------------|-------------------|---------------|-----------------|-------------------|
| Index | Deny/Permit | Protocol | Src Addr     | Src Mask        | Src Port<br>Range | Des Addr      | Des Mask        | Des Port<br>Range |
| 1     | Deny        | ICMP     | 192.168.1.25 | 255.255.255.255 | 0-20000           | 192.168.1.119 | 255.255.255.255 | 0-20000           |

#### 然后选择,并点击按钮【Apply】。

这样,当设备运行: ping 192.168.1.119,就会因为输出规则的deny而无法发送数据 包到192.168.1.119。但是ping 192.168.1.0网段的其它IP还是可以正常收到目的主 机的响应数据包。

| Rule Delete  |         |                     |        |
|--------------|---------|---------------------|--------|
| Input/Output | Input 🔽 | Index To Be Deleted | Delete |

选取想要删除的列表,点击【Delete】即能删除掉选定的列表;

# 5.3.6.3. NAT Config

NAT 是 Net Address Translation 的缩写,从名字也可以看出,它是负责网络地址转换的一个协议。通俗的说,它负责把私网内的 IP 和端口转换成公网的 IP 和端口,也就是我们通常所说的 IP 地址映射(可以结合下图理解)。

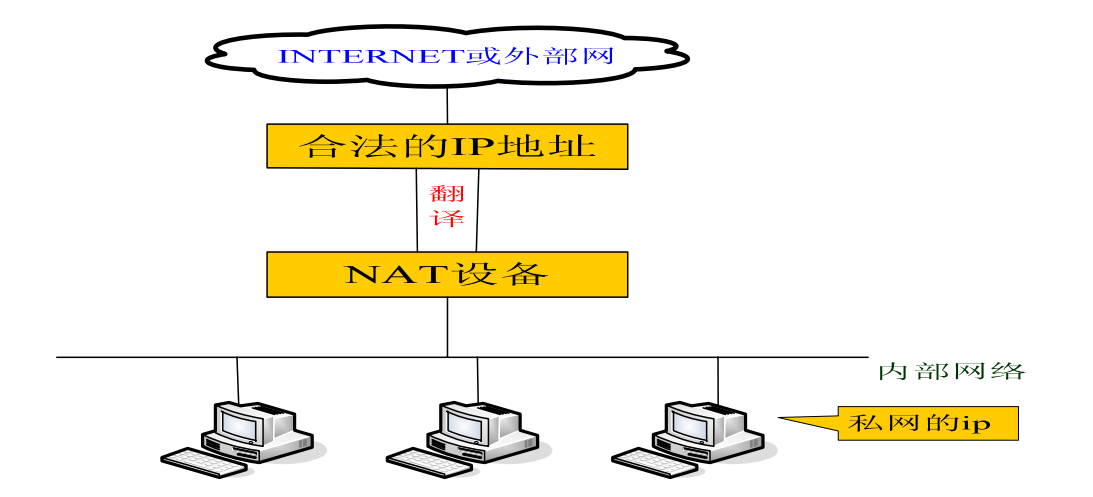

#### SECURITY

| MMI FILTER FIREV | WALL NAT   | VPN            |              |                  |  |
|------------------|------------|----------------|--------------|------------------|--|
| Protocol Set     |            |                |              |                  |  |
| IPSec ALG        |            | ✓ FTP ALG      |              | ✓ PPTP ALG       |  |
|                  |            | APF            | PLY          |                  |  |
| NAT Table        |            |                |              |                  |  |
| Inside IP        | I          | nside TCP Port |              | Outside TCP Port |  |
| Inside IP        | Ir         | nside UDP Port |              | Outside UDP Port |  |
| NAT Table Option |            |                |              |                  |  |
| Transfer Type    | тср 🔻      |                | Outside Port |                  |  |
| Inside IP        |            |                | Inside Port  |                  |  |
|                  | Add Delete |                |              |                  |  |

#### NAT Configuration

| <i>7</i> 5         | <b>71</b>                                                                                                    |  |  |  |  |  |
|--------------------|----------------------------------------------------------------------------------------------------|--|--|--|--|--|
| 种加密解密的技术, 配置局      | 目用/禁用 IPSec ALG, 默认打                                                                                          |  |  |  |  |  |
|                    |                                                                                                    |  |  |  |  |  |
| 是连接层的服务。此项的作       | 用是将本内网中的IP在发包时                                                                                                |  |  |  |  |  |
| 成外网的IP。配置启用/禁      | 用FTP ALG,默认打开;                                                                                                |  |  |  |  |  |
| 点隧道协议(PPTP),配置启    | 用/禁用 PPTP ALG, 默认打开;                                                                                          |  |  |  |  |  |
| Inside TCP Port    | Outside TCP Port                                                                                              |  |  |  |  |  |
| 配置NAT的TCP内网映射列表显示; |                                                                                                    |  |  |  |  |  |
| Inside UDP Port    | Outside UDP Port                                                                                              |  |  |  |  |  |
|                    | 种加密解密的技术,配置后<br>是连接层的服务。此项的作<br>成外网的IP。配置启用/禁<br>点隧道协议(PPTP),配置启<br>Inside TCP Port<br>显示;<br>Inside UDP Port |  |  |  |  |  |

配置 NAT 的 UDP 内网映射列表显示;

| NAT Table Option |       |              |  |  |
|------------------|-------|--------------|--|--|
| Transfer Type    | тср 💌 | Outside Port |  |  |
| Inside Ip        |       | Inside Port  |  |  |
| Add Delete       |       |              |  |  |

Transfer Type配置NAT映射协议类型,TCP或UDP;Inside IP配置NAT映射的LAN设备IP地址;Inside Port配置NAT映射的LAN设备端口;Outside Port配置NAT映射的网关WAN端口;

注意:设定后点击【Add】新增到映射表,点击【Delete】从映射表中删除。 注意:10M/100M自适应是指跟网卡等设备的物理协商速度,桥模式下的测试速度接近 100M,由于为了保证语音质量和通信的实时性能,我们对NAT下的传输性能做出了一 些牺牲。只在系统空闲时才尽力传输,所以是不能保证传输速度也达到100M的。

# 5.3.6.4. VPN Config

该页面为我们提供了一种通过公用网络安全地对企业内部专用网络进行远 程访问的连接方式。也就是说把公网异地区网做成一个内网通讯,中间通过隧道

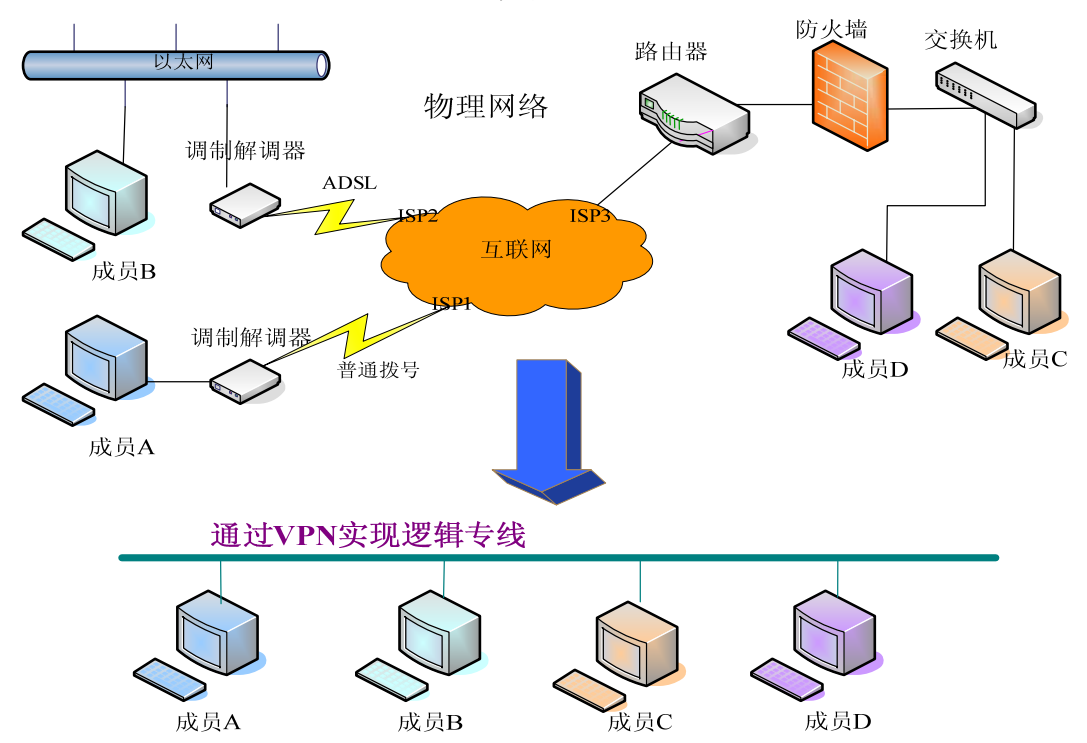

完成。

| SECURITY          |                 |                |  |  |
|-------------------|-----------------|----------------|--|--|
| MMI FILTER        | WALL NAT VPN    |                |  |  |
| VPN IP            |                 |                |  |  |
|                   | 0.0             | 0.0.0          |  |  |
| VPN Mode          |                 |                |  |  |
| ● L2TP            | 🔘 рртр          | 🗹 Enable VPN   |  |  |
| L2TP              |                 |                |  |  |
| VPN Server Addr   |                 | VPN User Name  |  |  |
| VPN Password      |                 |                |  |  |
|                   |                 |                |  |  |
| рртр              |                 |                |  |  |
| PPTP Server Addr  |                 | PPTP User Name |  |  |
| PPTP Password     |                 |                |  |  |
| APPLY             |                 |                |  |  |
| VPN Configuration |                 |                |  |  |
| 字段名称              | 3称           说明 |                |  |  |
| VPN IP            | 显示当前启用了VI       | PN所获得的VPN IP;  |  |  |

| VPN Mode |        |              |
|----------|--------|--------------|
| L2TP     | 🛇 РРТР | 🗹 Enable VPN |

选择使用L2TP还是PPTP,其中L2TP代表VPN L2TP,PPTP代表VPN PPTP,二者只能选其中之一作为当前状态,配置此项需要保存重启的;

Enable VPN 配置是否支持VPN;

| L2TP            |  |               |  |
|-----------------|--|---------------|--|
| VPN Server Addr |  | VPN User Name |  |
| VPN Password    |  |               |  |

| VPN Server Addr | 配置 VPN L2TP 服务器的地址; |
|-----------------|---------------------|
| VPN User Name   | 配置VPN L2TP用户名;      |
| VPN Password    | 配置VPN L2TP用户名对应的密码; |

| РРТР             |  |  |                |  |
|------------------|--|--|----------------|--|
| PPTP Server Addr |  |  | PPTP User Name |  |
| PPTP Password    |  |  |                |  |
|                  |  |  |                |  |
| APPLY            |  |  |                |  |

| PPTP Server Addr | 配置 VPN PPTP 服务器的地址; |
|------------------|---------------------|
| PPTP User Name   | 配置VPN PPTP用户名;      |
| PPTP Password    | 配置VPN PPTP用户名对应的密码; |

# 5.3.7. Logout

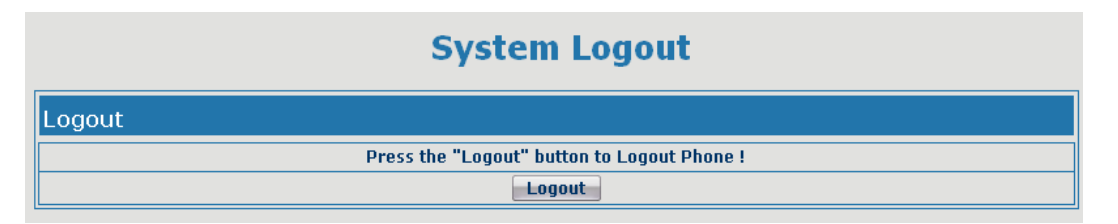

点击【Logout】,退出页面访问,下次再访问的时候需要重新输入用户名和 密码。

# 6. 附录

# 6.1. 规格

# 6.1.1. 硬件规格

| 项目    |         | A2 两口网关                     |  |
|-------|---------|-----------------------------|--|
| 适配器(  | (输入/输出) | 输入: 100-240V 输出: 12V 1A     |  |
|       | WAN     | 10/100Base- T RJ-45 for WAN |  |
| 端口    | LAN     | 10/100Base- T RJ-45 for PC  |  |
|       | 电话      | 1 RJ11 for Phone(FXS)       |  |
|       | 逃生口     | 1 RJ11 for Lifeline         |  |
| I     | 作温度     | 0~40°C                      |  |
| 相对湿度  |         | 10~65%                      |  |
| 主芯片   |         | Ralink MIPS 24KEC (320MHz)  |  |
| SDRAM |         | 64Mbits                     |  |
| Flash |         | 16Mbits                     |  |

### 6.1.2. 语音特性

- 支持 SIP 2.0 (RFC3261) 及 SIP 相关 rfc
- 编码: G. 711A/u, G. 729, G. 726-32k
- 回声抵消: 支持 G. 168
- 支持声音音量调节, VAD, CNG
- NAT 穿透, 支持 STUN 方式穿透
- SIP 支持 SIP domain, SIP 认证(none, basic, MD5),域名解析,点对点 (DIALPEER 配置和 IP 输入)呼叫
- SIP 可以同时注册到两个 SIP 帐号,通过 Pubic Server/ Private server, 用户可以通过任一帐号进行呼入呼出
- 支持呼叫线路自动选择,当 public 服务器无法连接的时候可以自动切换到 private 服务器呼叫
- DTMF 方式支持: SIP info, DTMF Relay, RFC2833
- 支持 SIP 应用,包括 SIP Call forward/transfer/hold/waiting/3 way talking
- 呼叫控制特点: 收号灵活, 支持 Hotline, 黑名单拒接, 空主叫拒接, 限制 呼叫, 免打扰, 灵活的 dial peer 配置呼叫规则
- 支持 T.38 传真
- 添加 busy when N/A lines 的 4 种模式
- 支持 port1 和 port2 两口,并且两口下的设备同时工作

# 6.1.3. 网络特性

- 支持 PPPoE for xDSL,并且支持断线自动重拨
- WAN/LAN 口支持桥模式或者路由模式
- 在 LAN 口上支持 DHCP server
- 网关通过键盘命令进行 ping 测试
- 在 WAN 口上支持 DHCP Client
- 支持基本的 NAT 和 NAPT
- 支持 NTP
- 支持 VLAN (DATA VLAN 和 VOICE VLAN)
- WAN 口支持主、从 DNS 服务器功能
- VPN (L2TP、PPTP) 功能
- QoS 支持 Diffserv
- 支持 DNS relay
- 支持 NTP Client
- 支持简单防火墙功能
- 支持网络工具: 包括 ping, trace route, telnet client

### 6.1.4. 管理和维护

- 支持安全模式
- 可以通过安全模式进行更新
- 支持用户分级管理
- 可以通过 Web, 键盘, Telnet 进行配置
- 可以通过 HTTP, FTP, TFTP 更新软件和配置文件
- 支持 auto provisioning (自动更新配置系统维护)
- 支持 Syslog (系统日志)

# 6.2. A2两口网关特别适合

- 电信运营商及(ITSP)因特网电话服务提供商
- 大型企业(用于国际国内长途和/或企业内部通讯,主要采用免费对打的方式)
- 有进出口业务的中小型企业,如涉外旅行社、留学代理中介机构、移民代理 中介机构等
- 外资/合资企业、外国企业驻中国办事处、代表处和代理商等
- 涉外旅馆(可安置在客房和商务中心或租借)
- 各级政府中和国外打交道较多的部门,如外贸部门、对外友协、体育单位、 文艺单位、外国专家局、外事部门等
- 学校和科研单位,如中外合资学校、学校或科研单位的外事处等。
- IP超市、IP话吧(多设置在民工、学生等低收入人群集中的地方)
- 个人及家庭用户,如移民家庭、寄宿家庭、学生宿舍、因工作关系与家人长

时间分离的个人、经常与旅居国外的家人或朋友保持联系的个人等。

# 6.3. 常见问题的处理

| 故障现象            | 解决方法                             |  |  |
|-----------------|----------------------------------|--|--|
| POWER灯不亮        | 1、检查电源连接是否正确。                    |  |  |
|                 | 2、检查电源适配器是否匹配。                   |  |  |
|                 | 1、 检查网线连接是否有效, 检查 PC 网卡的指示灯是否亮   |  |  |
|                 | 着。                               |  |  |
| WAN/LAN link灯不亮 | 2、 检查网卡是否正常工作, 具体办法是在 PC 中看 " 网络 |  |  |
|                 | 适配器"下有没有带"?"或者"!"的设备。如果有,        |  |  |
|                 | 请删除该设备后重新安装。                     |  |  |
|                 | 3、 否则将网卡换个插槽,如果还不行请更换网卡。         |  |  |
|                 | 以常用的接入模式为例(计算机上已经安装拨号软件)进行       |  |  |
|                 | 说明:                              |  |  |
|                 | 1、请确认前面的问题不存在。                   |  |  |
| 不能访问internet    | 2、请确认拨号软件已经正确安装并设置。              |  |  |
|                 | 3、请确认输入了正确的用户名和密码。               |  |  |
|                 | 4、拨号成功后如果还不能正常上网,请确认浏览器IE 的代     |  |  |
|                 | 理服务器是否设置正确。                      |  |  |
|                 | 5、请尝试登录多个网页,以确认不是某网站服务器故障所致。     |  |  |